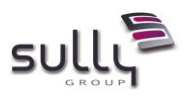

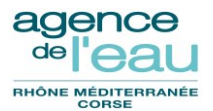

# **Application GDAI**

# Agence de l'Eau Rhône Méditerranée Corse

# MANUEL UTILISATEUR

| Version | Date       | Objet de la version                                                                 | Auteur                      |
|---------|------------|-------------------------------------------------------------------------------------|-----------------------------|
| V1.0    | 18/05/2016 | Initialisation                                                                      | Sully Group – E. DESPINASSE |
| V1.1    | 15/06/2016 | Ajout des paragraphes §1.2 et §2.3 pour la v1.0<br>de GDAI                          | Sully Group – E. DESPINASSE |
| V2.0    | 04/10/2016 | Mise à jour pour version 2.0 de GDAI<br>compatible avec GBCP + évolutions demandées | Sully Group – E. DESPINASSE |
| V2.1    | 02/03/2017 | Ajout de la fonctionnalité 'Viser CF'                                               | Sully Group – F. SARRAT     |
| V3.0    | 10/07/2017 | Evolutions GDAI 2017 – V2.1                                                         | Sully Group – F. SARRAT     |
| V4.0    | 01/2018    | Evolutions GDAI 2017 – V2.3.0                                                       | Sully Group – F. SARRAT     |
| V5.0    | 11/2018    | Evolutions GDAI XIème programme – V2.5.0                                            | Sully Group – F. SARRAT     |

| ХХХ       | ХХХ       | ХХХ       | ххх       | ХХХ       |
|-----------|-----------|-----------|-----------|-----------|
| date :    | date :    | date :    | date :    | date :    |
| Signature | Signature | Signature | Signature | Signature |

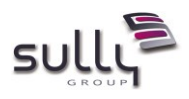

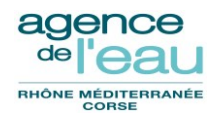

# SOMMAIRE

| 1.                           | INTRODUCTION                                                                                                    |
|------------------------------|----------------------------------------------------------------------------------------------------|
| 1.1                          | Présentation du document                                                                                                    |
| 1.2                          | Procédure de livraison de ce document 4                                                                                                    |
| 2.                           | GENERALITES                                                                                                    |
| 2.1                          | Abréviations et sigles métier liés à l'application5                                                                                                    |
| 2.2                          | Synthèse des fonctionnalités de l'application7                                                                                                    |
| <b>2.3</b><br>2.3.2<br>2.3.2 | Principales différences par rapport à AI & ASARD       12         1       Principales différences fonctionnelles       12         2       Liste des états       13 |
| 3.                           | GDAI DANS LE SI                                                                                                    |
| 3.1                          | Interface avec la comptabilité de programme SIREPA/GBCP16                                                                                                    |
| 3.2                          | Interface avec la comptabilité budgétaire SIREPA/GBCP17                                                                                                    |
| 3.3                          | Interface avec le Référentiel (ex Fichiers Communs)17                                                                                                    |
| 3.4                          | Interface avec RGA (ex PA)17                                                                                                    |
| 3.5                          | Interface avec ETR (supprimée en version 2.0)18                                                                                                    |
| 3.6                          | Interface avec l'Active Directory                                                                                                    |
| 4.                           | PROFILS APPLICATIFS ET HABILITATIONS 19                                                                                                    |
| 4.1                          | Les profils applicatifs19                                                                                                    |
| 4.2                          | Les habilitations                                                                                                    |
| 5.                           | CONNEXION A GDAI                                                                                                    |
| 5.1                          | Navigateurs utilisés25                                                                                                    |
| 5.2                          | Connexion à GDAI25                                                                                                    |
| 5.3                          | Haut de page et pied de page25                                                                                                    |
| 5.4                          | Page d'accueil personnalisée27                                                                                                    |
| 6.                           | CINEMATIQUE DES ECRANS                                                                                                    |
| 6.1                          | Types d'écran                                                                                                    |
| 6.2                          | Navigation dans l'application28                                                                                                    |

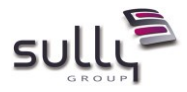

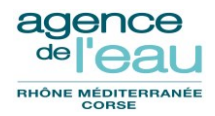

| 6.3   | Arborescence des menus de l'application                                                             |      |  |  |  |
|-------|----------------------------------------------------------------------------------------------------|------|--|--|--|
| 6.4   | Fonctionnement des écrans de type « recherche/liste »                                               | 34   |  |  |  |
| 6.5   | Fonctionnement des écrans de type « fiche »                                                         | 36   |  |  |  |
| 7.    | ECRANS NECESSITANT L'IMPORT D'UN FICHIER DE DONNEES                                                 | . 38 |  |  |  |
| 7.1   | Fonctionnalité « Intégrer contrôle partenarial »                                                    | 38   |  |  |  |
| 7.1.1 | Ecran « Intégrer contrôle partenarial »                                                             | 38   |  |  |  |
| 7.1.2 | Pormat du fichier attendu                                                                           | 38   |  |  |  |
| 7.2   | Fonctionnalité « Information des membres du CA, CB, préfets et CG »                                 | 39   |  |  |  |
| 7.2.1 | Ecran « Alimenter les destinataires »                                                               | 39   |  |  |  |
| 7.2.2 | 2 Format du fichier attendu                                                                         | 39   |  |  |  |
| 8.    | LES TRAITEMENTS « BATCHS »                                                                          | . 43 |  |  |  |
| 8.1   | Liste des batchs GDAI                                                                               | 43   |  |  |  |
| 8.2   | Ecrans de suivi des batchs                                                                          | 46   |  |  |  |
| 8.2.1 | Ecran liste des batchs                                                                              | 46   |  |  |  |
| 8.2.2 | 2 Ecran détail d'un batch                                                                           | 47   |  |  |  |
| 8.3   | Gestion des batchs dans GDAI                                                                        | 49   |  |  |  |
| 8.4   | Les batchs de nuit dans GDAI                                                                        | 49   |  |  |  |
| 8.4.1 | Le batch EDPLIQ : Edition par lot des propositions de liquidation                                   | 50   |  |  |  |
| 8.4.2 | Le batch EMIMDT : Emission des Demandes de Paiement vers GFD puis la comptabilité                   | 50   |  |  |  |
| 8.4.3 | Le batch EMIDV : Emission des Demandes de Versement vers GFD puis la comptabilité                   | 50   |  |  |  |
| 8.4.4 | Le batch EMIOR : Emission des titres sur subvention et titres hors budget vers la comptabilité      | 51   |  |  |  |
| 8.4.5 | 5 Le batch RAZTAB : Purge des tables de travail                                                     | 51   |  |  |  |
| 8.4.6 | Le batch RETSIR : Traitement du retour de la comptabilité pour les Demandes de Paiement et Demand   | les  |  |  |  |
| de V  | ersement                                                                                            | 51   |  |  |  |
| 8.4.7 | Le batch RTSIOR : Traitement du retour des titres (TIT de type subvention) et titres hors budget en |      |  |  |  |
| prov  | enance de la comptabilité                                                                           | 52   |  |  |  |
| 8.4.8 | Le batch SLDJUR : Solde juridique des conventions et opérations                                     | 52   |  |  |  |

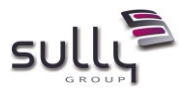

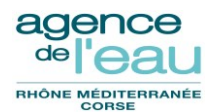

# 1. Introduction

### 1.1 Présentation du document

Ce document a pour objet de présenter le manuel utilisateur de l'application informatique **GDAI** « **Gestion Des Aides aux Investissements** ».

*Ce document peut être complété par l'agence de l'eau pour toute description de processus métier ou éléments facilitant l'utilisation de l'application par les agents.* 

### 1.2 Procédure de livraison de ce document

Suite à des modifications, ce document doit être versionné soit par :

- incrémentation de la version mineure : exemple passage de la version 1.0 à 1.1
- incrémentation de la version majeure : exemple passage de la version 1.1 à 2.0

Doivent être mis à jour ensuite :

- le cartouche de première page
- le nom du document en pied de page

Le document doit être alors transformé en PDF (via une imprimante PDF par exemple comme PDF Creator) sans le numéro de version dans le nom du fichier :

#### GDAI\_Manuel\_utilisateur.pdf

Le document doit être finalement transmis au CPI GDAI.

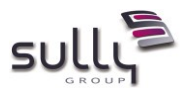

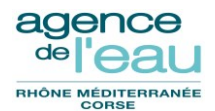

# 2. Généralités

# 2.1 Abréviations et sigles métier liés à l'application

| Sigle | Signification                                            |  |  |  |  |  |
|-------|----------------------------------------------------------|--|--|--|--|--|
| AAP   | Affectation d'autorisation de programme                  |  |  |  |  |  |
| AC    | Service de l'agence comptable                            |  |  |  |  |  |
| AGAF  | ervice affaires générales administratives et financières |  |  |  |  |  |
| AP    | Autorisation de programme                                |  |  |  |  |  |
| CA    | Conseil d'administration                                 |  |  |  |  |  |
| CAF   | Convention d'aide financière                             |  |  |  |  |  |
| CDA   | Commission des aides                                     |  |  |  |  |  |
| CF    | Contrôleur financier                                     |  |  |  |  |  |
| СРА   | Contrat pluriannuel                                      |  |  |  |  |  |
| СРР   | Certificat pour paiement                                 |  |  |  |  |  |
| CSF   | Contrôle Service Fait                                    |  |  |  |  |  |
| DA    | Demande d'aide                                           |  |  |  |  |  |
| DAS   | Décision attributive de subvention                       |  |  |  |  |  |
| DD    | Décision-directeur                                       |  |  |  |  |  |
| DI    | Décision initiale                                        |  |  |  |  |  |
| DM    | Décision modificative                                    |  |  |  |  |  |
| DS    | Décision de solde                                        |  |  |  |  |  |
| FPA   | Fiche de proposition d'aide                              |  |  |  |  |  |
| IPP   | Indicateurs physiques du programme                       |  |  |  |  |  |
| LCF   | Ligne contrôleur financier                               |  |  |  |  |  |
| LP    | Ligne programme                                          |  |  |  |  |  |
| LPS   | Ligne programme service                                  |  |  |  |  |  |

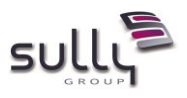

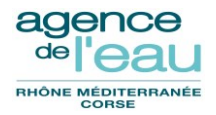

| Sigle  | Signification                                |  |  |  |  |
|--------|----------------------------------------------|--|--|--|--|
|        |                                              |  |  |  |  |
| NITLPS | Nature d'intervention LPS                    |  |  |  |  |
| OGPA   | Opération globale programme annuel           |  |  |  |  |
| OIHPA  | Opération individuelle hors programme annuel |  |  |  |  |
| OIPA   | Opération individuelle programme annuel      |  |  |  |  |
| OP     | Objectif phare                               |  |  |  |  |
| OR     | Ordre de recette                             |  |  |  |  |
| ORV    | Ordre de reversement                         |  |  |  |  |
| PDM    | Programme de mesure                          |  |  |  |  |
| PEC    | Prise en charge                              |  |  |  |  |
| REA    | Réduction sur exercice antérieur             |  |  |  |  |
| SFC    | Service finance comptabilité                 |  |  |  |  |
| SG     | Secrétariat général                          |  |  |  |  |
| SI     | Service d'instruction                        |  |  |  |  |
| STEP   | Station d'épuration                          |  |  |  |  |
| ТА     | Tableau d'amortissement                      |  |  |  |  |
| ZT     | Type d'aide                                  |  |  |  |  |

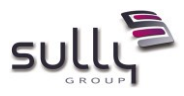

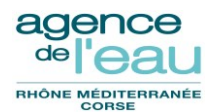

# 2.2 Synthèse des fonctionnalités de l'application

| Fonctionnalité<br>principale ou module                                                                                                    | Fonction |                                                                                                    |
|----------------------------------------------------------------------------------------------------|----------|----------------------------------------------------------------------------------------------------|
| Interlocuteur                                                                                                    |          | Recherche/Liste des interlocuteurs<br>Fiche interlocuteur (consultation)<br>(détail d'un interlocuteur, gestionnaires, détail des restes à recouvrer,<br>situation géographique)<br>Edition de la fiche Interlocuteur<br>Aides antérieures<br>Accès Roseau<br>Accès au portail d'information sur l'assainissement communal |
| Gestion prévisionnelle       -       Recherche/Liste/Consultation des prévisions         -       Fiche prévision (consultation, création, modification) |          | Recherche/Liste/Consultation des prévisions<br>Fiche prévision (consultation, création, modification)                                                                                                    |
|                                                                                                    | -        | Validation CI / CS / AGAF / expert DIAB / Pilote AP siège<br>Validation en masse des prévisions                                                                                                    |
|                                                                                                    | -        | Dévalidation d'une fiche prévision<br>Invalidation d'une fiche prévision                                                                                                    |
|                                                                                                    | -        | Report d'une fiche prévision<br>Forcer le statut d'une prévision                                                                                                    |
|                                                                                                    | -        | Duplication d'une fiche prévision<br>Suppression d'une fiche prévision                                                                                                    |
|                                                                                                    | -        | Abandon d'une fiche prévision<br>Report de prévisions                                                                                                    |
|                                                                                                    | -        | Gestion de période (verrouillage d'une période, changement de période)                                                                                                    |
| Demande d'aide                                                                                                    | -        | Recherche/Liste des DA                                                                                                    |
|                                                                                                    | -        | Fiche Demande d'Aide (consultation, création, modification)                                                                                                    |
|                                                                                                    | -        | Création d'une opération à partir d'une DA                                                                                                    |
|                                                                                                    | -        | Export de la programmation départementale                                                                                                    |
|                                                                                                    | -        | Recevabilité d'une DA                                                                                                    |
|                                                                                                    | -        | Archivage/désarchivage d'une DA                                                                                                    |
|                                                                                                    | -        | Suppression d'une DA                                                                                                    |
|                                                                                                    | -        | Retus d'une DA                                                                                                    |
|                                                                                                    | -        | Réactivation d'une DA                                                                                                    |
|                                                                                                    | -        | Duplication d'une DA                                                                                                    |
|                                                                                                    | -        | Courriers                                                                                                    |

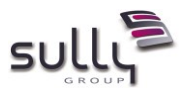

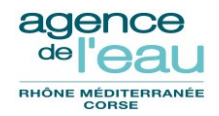

| Fonctionnalité<br>principale ou module | Fonction                                                                                                    |
|----------------------------------------|----------------------------------------------------------------------------------------------------|
| Opération                              | - Recherche/Liste d'opérations                                                                               |
|                                        | <ul> <li>Fiche opération (consultation, création, modification)</li> </ul>                                   |
|                                        | - Suppression d'une opération                                                                                |
|                                        | - Validation Cl                                                                                              |
|                                        | - Validation/dévalidation CS                                                                                 |
|                                        | - Refus                                                                                                    |
|                                        | - Réactivation                                                                                               |
|                                        | - Duplication d'une opération                                                                                |
|                                        | <ul> <li>Export de la programmation départementale</li> </ul>                                                |
|                                        | - Changement de titulaire                                                                                    |
|                                        | - Gestion du pare-feu                                                                                        |
|                                        | - Calcul de l'aide                                                                                           |
|                                        | - Saisie d'une proposition de solde                                                                          |
|                                        | - Suppression d'une proposition de solde                                                                     |
|                                        | <ul> <li>Saisie d'une proposition de décision de solde</li> </ul>                                            |
|                                        | <ul> <li>Suppression d'une proposition de décision de solde</li> </ul>                                       |
|                                        | - Solde d'une OIPA                                                                                           |
|                                        | <ul> <li>Gestion des contrôles de second niveau</li> </ul>                                                   |
|                                        | - Courriers                                                                                                  |
|                                        | - Edition d'une note de signalement                                                                          |
|                                        | - Edition de l'opération à l'état courant                                                                    |
|                                        | - Edition de l'opération à la décision                                                                       |
|                                        | <ul> <li>Edition 'Fiche suivi – annulation d'une opération'</li> </ul>                                       |
|                                        | - Edition 'Information prorogation validité aide'                                                            |
|                                        | - Edition 'Décision complément d'aide PEI-Corse'                                                             |
|                                        | - Edition 'Rapport de visite pour CSF CI/CS'                                                                 |
| Contrat pluriannuel                    | - Recherche/Liste des CPA                                                                                    |
|                                        | - Fiche Contrat Pluriannuel (consultation, création, modification)                                           |
|                                        | - Suppression d'un CPA                                                                                       |
|                                        | - Validation d'un CPA initial                                                                                |
|                                        | - Solde/Désolde d'un CPA                                                                                     |
| Rapport d'aide                         | - Recherche/Liste des rapports d'aide                                                                        |
|                                        | - Fiche Rapport d'aide (consultation, création, modification)                                                |
|                                        | - Création d'un rapport d'aide à partir d'une opération                                                      |
|                                        | - Suppression d'un rapport d'aide                                                                            |
|                                        | <ul> <li>Processus de Validation (CI, CS, AGAF)/Invalidation/Dévalidation d'un<br/>rapport d'aide</li> </ul> |
|                                        | - Edition du tableau de synthèse OIPA                                                                        |
|                                        | - Edition des lettres individuelles des programmes annuels                                                   |

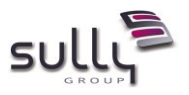

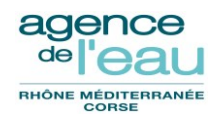

| Fonctionnalité<br>principale ou module | Fonction                                                                                         |
|----------------------------------------|--------------------------------------------------------------------------------------------------|
| Délibérations                          | - Recherche/Liste des délibérations                                                              |
|                                        | - Fiche de délibération (consultation, création, modification)                                   |
|                                        | - Suppression d'une délibération                                                                 |
|                                        | <ul> <li>Edition d'information aux membres du CA, CB, Préfets et CG</li> </ul>                   |
|                                        | (avec ou sans import préalable des destinataires)                                                |
|                                        |                                                                                                  |
| Lots                                   | - Recherche/Liste des lots de rapports                                                           |
|                                        | - Fiche Lot de rapports (consultation, création, modification)                                   |
|                                        | - Suppression d'un lot de rapports                                                               |
|                                        | - Bascule d'un lot de rapports                                                                   |
|                                        | - Viser CF d'un lot de rapports                                                                  |
|                                        | <ul> <li>Edition groupée des lettres-types d'information des titulaires/bénéficiaires</li> </ul> |
|                                        | - Fiche décision d'aide (consultation à partir de la fiche Opération)                            |
|                                        |                                                                                                  |
| Convention - DAS                       | - Recherche/Liste/Consultation des conventions                                                   |
|                                        | - Création d'un projet de convention                                                             |
|                                        | - Modification de convention                                                                     |
|                                        | - Préparation de DAS                                                                             |
|                                        | - Préparation de la lettre de notification CAF                                                   |
|                                        | - Suppression d'un projet de convention                                                          |
|                                        | - Bascule d'un projet de convention en convention définitive                                     |
|                                        | <ul> <li>Annulation/Réactivation d'une convention définitive</li> </ul>                          |
|                                        | - Enregistrement/Suppression de la notification de la convention                                 |
|                                        | - Enregistrement/Suppression du retour de la convention                                          |
|                                        | <ul> <li>Transmission/Suppression d'une convention au siège</li> </ul>                           |
|                                        | - Impression d'une convention                                                                    |
|                                        | - Impression de la notification CAF                                                              |
|                                        | - Impression des notifications DAS                                                               |
|                                        | - Réimpression DAS                                                                               |
|                                        | - Changement de titulaire                                                                        |
|                                        | - Suppression de la proposition de solde                                                         |
|                                        | <ul> <li>Réimpression de la fiche proposition de réduction</li> </ul>                            |
|                                        | <ul> <li>Prorogation en masse des CAF et DAS</li> </ul>                                          |
|                                        | <ul> <li>Prorogation individualisée d'une convention</li> </ul>                                  |
|                                        | - Courrier                                                                                       |
| Lot de rapport de                      | <ul> <li>Recherche/Liste des lots de rapports de prorogation</li> </ul>                          |
| prorogation                            | - Fiche Lot de prorogations (consultation, création, modification)                               |
|                                        | - Validation d'un lot de prorogations                                                            |
|                                        | - Edition de la liste des opérations à proroger                                                  |

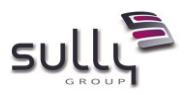

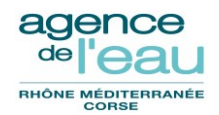

| Fonctionnalité<br>principale ou module | Fonction                                                                                                    |
|----------------------------------------|----------------------------------------------------------------------------------------------------|
| Liquidation                            | - Recherche/Liste des propositions de liquidations                                                             |
|                                        | - Fiche proposition de liquidation (création, modification)                                                    |
|                                        | - Suppression d'une proposition de liquidation                                                                 |
|                                        | <ul> <li>Validation d'une proposition de liquidation</li> </ul>                                                |
|                                        | <ul> <li>Impression/Réimpression d'une proposition de liquidation et lettre de solde<br/>en retrait</li> </ul> |
|                                        | - Transmission d'une proposition de liquidation au siège                                                       |
|                                        | - Réimpression du bordereau de transmission                                                                    |
|                                        | - Réimpression du document de contrôle                                                                         |
|                                        | - Impression par lot des propositions de liquidation                                                           |
|                                        | - Recherche/Liste des liquidations                                                                             |
|                                        | - Fiche Liquidation (consultation, modification)                                                               |
|                                        | - Annulation d'une liquidation                                                                                 |
|                                        | <ul> <li>Réimpression du bordereau d'annulation</li> </ul>                                                     |
|                                        | - Recherche/Liste/Consultation des bordereaux                                                                  |
|                                        | - Rectification de bordereau                                                                                   |
|                                        | - Impression/Réimpression de CPP                                                                               |
|                                        | - Intégration du contrôle partenarial                                                                          |
|                                        | - Traitement de solde juridique                                                                                |
| Transferts                             | <ul> <li>Transfert des opérations au sein d'une même délégation</li> </ul>                                     |
|                                        | <ul> <li>Transfert des opérations entre délégations</li> </ul>                                                 |
|                                        | - Transfert des conventions au sein d'une même délégation                                                      |
|                                        | <ul> <li>Transfert des conventions entre delegations</li> <li>Transferts de demandes d'aide</li> </ul>         |
| Relances                               | - Toutes relances (convention)                                                                                 |
|                                        | - Edition des lettres de relance pour conventions non revenues                                                 |
|                                        | - Edition des lettres de relance pour conventions sans 1er versement                                           |
|                                        | <ul> <li>Edition des lettres de relance pour conventions non soldées</li> </ul>                                |
|                                        | <ul> <li>Edition des lettres de relance pour opérations non conventionnées</li> </ul>                          |
| Paramétrage                            | - <u>Eligibilité Service Rurale (import, consultation)</u>                                                     |
|                                        | - Utilisateurs : gestion des services des agents                                                               |
|                                        | - Utilisateurs : gestion des signataires de documents                                                          |
|                                        | - Nomenclature comptable : gestion des programmes d'intervention                                               |
|                                        | - Nomenclature comptable : gestion des LCF                                                                     |
|                                        | - Nomenclature comptable : gestion des LP                                                                      |
|                                        | - Nomenclature comptable : gestion des LPS                                                                     |
|                                        | - Nomenclature comptable : gestion des propriétés d'une ZT                                                     |
|                                        | - Nomenclature comptable : gestion des types de formulaire                                                     |

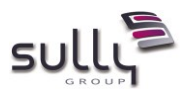

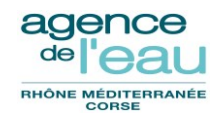

| Fonctionnalité<br>principale ou module | Fonction                                                                                                    |
|----------------------------------------|----------------------------------------------------------------------------------------------------|
|                                        |                                                                                                    |
|                                        | <ul> <li>Tables de calcul de l'aide et instruction : gestion des NITLPS</li> </ul>                                               |
|                                        | <ul> <li>Tables de calcul de l'aide et instruction : gestion des constantes</li> </ul>                                           |
|                                        | <ul> <li>Tables de calcul de l'aide et instruction : gestion des grandeurs<br/>caractéristiques</li> </ul>                       |
|                                        | - Tables de calcul de l'aide et instruction : gestion des objectifs phares                                                       |
|                                        | - Tables de calcul de l'aide et instruction : gestion des pièces de complétude                                                   |
|                                        | - Tables de calcul de l'aide et instruction : gestion des flux traités réels                                                     |
|                                        | - Tables de calcul de l'aide et instruction : gestion des flux traités théoriques                                                |
|                                        | - Tables de calcul de l'aide et instruction : gestion des motifs de signalement                                                  |
|                                        | <ul> <li>Tables de calcul de l'aide et instruction : gestion des Directives relatives aux<br/>Emissions Industrielles</li> </ul> |
|                                        | - Tables de calcul de l'aide et instruction : gestion des liens application                                                      |
|                                        | - Tables de calcul de l'aide et instruction : gestion des liens DRI LPS                                                          |
|                                        |                                                                                                    |
|                                        | - Tables de référence : gestion des lettres et documents type                                                                    |
|                                        | - Tables de référence : gestion des paramètres généraux                                                                          |
|                                        | (Seuils, avis pare-feu, non-conformités CSF, suites CSF, délais, états, modes de                                                 |
|                                        | décision, natures d'aide, régimes d'aide, types milieux, etc)                                                                    |
|                                        | -                                                                                                    |
|                                        | - Tables de reference : gestion des types CPA                                                                                    |
|                                        | - Tables de référence : gestion des textes types                                                                                 |
| Utilitaires                            | - Suivi des batchs                                                                                                    |
|                                        | - Alue . manuel utilisateur (Acces a la version PDF de ce manuel utilisateur en ligne)                                           |
|                                        | <ul> <li>Aide : Perso. page Accueil (Personnalisation de la page d'Accueil</li> </ul>                                            |
|                                        | (uniquement pour l'Administrateur)                                                                                               |

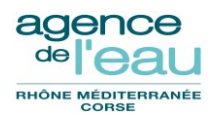

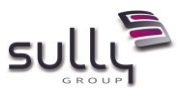

# 2.3 Principales différences par rapport à AI & ASARD

#### 2.3.1 Principales différences fonctionnelles

L'application GDAI « **Gestion Des Aides aux Investissements** » permet à l'agence de gérer les aides aux investissements, se substituant aux trois applications :

- AI Aides aux Investissements
- ASARD Application Synergie Aides Redevances Données
- INDIG'EAU application de gestion prévisionnelle des aides

L'application GDAI est une **application WEB Intranet** de l'agence, fonctionnant par conséquent sur la base d'un navigateur Web (voir le paragraphe **§5** Connexion pour les limitations d'usage des navigateurs).

Sont listées ci-dessous les principales différences « fonctionnelles » de GDAI par rapport aux applications AI, ASARD et INDIG'EAU :

- la notion de FPA de ASARD disparaît et est fusionnée dans GDAI avec la notion d'opération existante déjà dans AI, avec de nouveaux états initiaux (voir plus loin, les correspondances d'états et nouveaux états),
- la notion de domaine d'intervention est supprimée dans GDAI. Une autre notion
   « type de formulaire » est utilisée au niveau des demandes d'aide et opérations,
- la gestion des agents de AI est supprimée dans GDAI. Pour GDAI, les informations relatives aux agents (profil, nom, prénom, téléphone, mail, unité, etc) sont récupérées de l'annuaire de l'agence. Seuls sont maintenues les gestions des services et signataires de documents,
- les contrôles de second niveau sont désormais gérés dans GDAI, avec l'ensemble des éditions associées (demande de justificatifs, avis visite, rapport de contrôle, avis de suite contrôle et confrontation),
- le contrôle partenarial est modélisé dans GDAI sous la forme d'une information portée par le mandat. Il est possible dans GDAI d'importer un fichier de contrôle partenarial,
- > il est possible dans GDAI de créer un rapport d'aide à partir d'une opération,
- les prévisions gérées auparavant dans INDIG'EAU le sont désormais dans GDAI mais avec des différences fonctionnelles.
- pour les conventions et les lettres de notification associées, une fois envoyées les fichiers PDF correspondants sont stockés dans GDAI
- une fonctionnalité de prorogation en masse ou individualisée de CAF et DAS est disponible pour les utilisateurs de profil AGAF et Administrateur

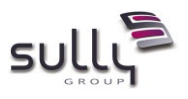

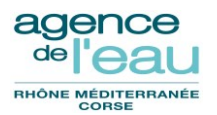

#### 2.3.2 Liste des états

Comme dans AI et ASARD, les entités principales de GDAI (**prévision**, **demande d'aide**, **opération**, **décision**, **rapport d'aide**, **lot de rapports**, **convention**, **proposition de liquidation**, **liquidation et CPA**) portent un état afin de figurer les différentes étapes de leur cycle de vie.

Ces états ont été revus dans GDAI, certains ont été ajoutés, d'autres supprimés. La liste cidessous récapitule les états des différentes entités avec en vis-à-vis l'état dans GDAI et l'ancien étant dans AI ou ASARD :

| Entité       | Type<br>paramètre | Ancien<br>état  | Nouvel<br>état GDAI | Libellé<br>court | Libellé long                         |
|--------------|-------------------|-----------------|---------------------|------------------|--------------------------------------|
|              | ETATCONV          | C000            | C100                | Initialisé       | Initialisée                          |
|              | ETATCONV          | C010            | C110                | Notif prép       | Notification préparée                |
|              | ETATCONV          | C020            | C120                | Basculée         | Basculée en convention<br>définitive |
|              | ETATCONV          | C030            | C130                | Envoyée          | Signée et Envoyée                    |
|              | ETATCONV          | C040            | C140                | Retournée        | Retournée par le titulaire           |
|              | ETATCONV          | C050            | C150                | Trsm siège       | Transmise au siège (SFC)             |
| Convention   | ETATCONV          | C055            | C155                | Pré 1 Vers       | Pré premier versement                |
|              | ETATCONV          | C060            | C160                | 1er vers.        | Avec 1er versement                   |
|              | ETATCONV          | C065            | C165                | Pré Solde        | Pré Solde de la convention           |
|              | ETATCONV          | C070            | C170                | Prop solde       | Avec proposition de solde            |
|              | ETATCONV          | C080            | C180                | Soldée pmt       | Soldée en paiement                   |
|              | ETATCONV          | C090            | C190                | Soldée           | Soldée                               |
|              | ETATCONV          | C095            | C195                | Soldée jur       | Soldée juridiquement                 |
|              | ETATCONV          | C100            | C200                | Annulée          | Annulée                              |
|              | ETATCPA           | A000            | A000                | Initial          | Initial                              |
| CDA          | ETATCPA           | A010            | A010                | Validé           | Validé                               |
| GFA          | ETATCPA           | A020            | A020                | En cours         | En cours                             |
|              | ETATCPA           | A030            | A030                | Soldé            | Soldé                                |
|              | ETATDA            | D000            | S100                | Initiale         | Initialisée                          |
|              | ETATDA            | <del>D010</del> | -                   | Fin saisie       | Abandonné                            |
| Domando Aido | ETATDA            | D020            | S110                | Recevable        | Recevable                            |
| Demanue Alue | ETATDA            | D030            | S120                | Liée à op.       | Liée à opération                     |
|              | ETATDA            | D040            | S130                | DA archiv.       | DA archivée                          |
|              | ETATDA            | D015            | S190                | Refusée          | Refusée                              |
|              | ETATDECI          | D000            | D100                | Initialisé       | Initialisée                          |
|              | ETATDECI          | D010            | D110                | Basculé          | Basculée                             |
| Décision     | ETATDECI          | D020            | D120                | Intégrée C       | Intégrée dans état C pour<br>visa CF |
|              | ETATDECI          | D030            | D130                | Sortie C         | Sortie état C après refus CF         |

#### (Les états barrés représentent ceux supprimés dans GDAI)

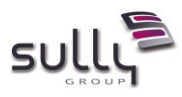

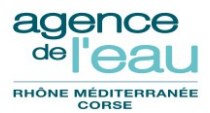

|             | ETATDECI | D040            | D140 | Remise C          | Remise dans état C pour visa du solde en l'état |
|-------------|----------|-----------------|------|-------------------|-------------------------------------------------|
|             | ETATDECI | D050            | D150 | Visée CF          | Visée par Contrôleur<br>Financier               |
|             | ETATLIQ  | L000            | -    | Initiale          | Initiale                                        |
|             | ETATLIQ  | L010            | L110 | Transmis<br>siège | BTPL édité                                      |
|             | ETATLIQ  |                 | L115 | Trans GF          | Transmis GF effectué                            |
| Liquidation | ETATLIQ  | L020            | L120 | Annulée           | Annulation SFC                                  |
|             | ETATLIQ  | L030            | L130 | Liquid eff        | Liquidation effectuée                           |
|             | ETATLIQ  | L040            | L140 | PEC AC            | Prise en charge Agent<br>Comptable              |
|             | ETATLIQ  | L050            | L150 | Rejeté AC         | Acceptation SFC du Rejet<br>AC                  |
|             | ETATLOT  | T000            | T100 | Initial           | Initial                                         |
|             | ETATLOT  |                 | T105 | Ano.basc.         | En anomalie à la bascule                        |
| Lot         | ETATLOT  | T010            | T110 | Basculé           | Lot Basculé                                     |
|             | ETATLOT  |                 | T120 | Visé CF           | Visé par Contrôleur<br>Financier                |
|             | ETATOPER | F000            | O100 | Initial           | Initialisée                                     |
|             | ETATOPER | F010            | O100 | Initial           | Initialisée                                     |
|             | ETATOPER | F020            | O100 | Initial           | Initialisée                                     |
|             | ETATOPER |                 | O102 | Validé CI         | Validée Chargé<br>d'Instruction                 |
|             | ETATOPER | O000            | O104 | Op attache        | Rattachée à un rapport                          |
|             | ETATOPER |                 | O106 | Validé CS         | Validée Chef de Service                         |
|             | ETATOPER |                 | O108 | Mis ds lot        | Rattachée à un lot                              |
|             | ETATOPER | O010            | O110 | Basculée          | Basculée                                        |
|             | ETATOPER | O020            | O120 | Notifiée          | Notifiée                                        |
|             | ETATOPER | O030            | O130 | Proj. conv        | Avec projet de convention                       |
|             | ETATOPER | O040            | O140 | Part. conv        | Partiellement<br>conventionnée                  |
| Opération   | ETATOPER | O050            | O150 | Convention        | Totalement conventionnée                        |
|             | ETATOPER | O055            | O155 | Pré Solde         | Pré Solde de l'opération                        |
|             | ETATOPER | O060            | O160 | A solder          | A solder                                        |
|             | ETATOPER | O070            | O170 | Soldée            | Soldée                                          |
|             | ETATOPER |                 | 0171 | Ctl 2 conf        | Confirmée après contrôle<br>2ème niveau         |
|             | ETATOPER |                 | 0172 | Réfac 2           | Réfaction après contrôle<br>2ème niveau         |
|             | ETATOPER |                 | 0173 | Réf notif         | Réfaction notification                          |
|             | ETATOPER |                 | 0174 | OR émis           | OR émis                                         |
|             | ETATOPER |                 | O175 | PEC Réfac         | PEC réfaction                                   |
|             | ETATOPER |                 | O180 | Soldée jur        | Soldée juridiquement                            |
|             | ETATOPER | F015            | O190 | Refusée           | Refusée                                         |
|             | ETATOPER | <del>F030</del> | -    | Integ. Al         | Abandonné                                       |

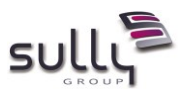

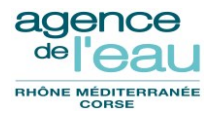

|                | ETATPREV   |                 | F100                                                                                                    | Initialisé | Initialisé                                |
|----------------|------------|-----------------|----------------------------------------------------------------------------------------------------|------------|-------------------------------------------|
|                | ETATPREV   |                 | F110                                                                                                    | Val Cl     | Validé Cl                                 |
|                | ETATPREV   |                 | F120                                                                                                    | Val CS     | Validé CS                                 |
|                | ETATPREV   |                 | F130                                                                                                    | Val AGAF   | Validé AGAF                               |
|                | ETATPREV   |                 | F140                                                                                                    | Val DIAB   | Validé Expert DIAB                        |
|                | ETATPREV   |                 | F150                                                                                                    | Val Pil    | Validé Pilote AP siège                    |
|                | ETATPREV   |                 | F200                                                                                                    | Act 1      | Actualisation 1                           |
|                | ETATPREV   |                 | F210                                                                                                    | Val CI A1  | Validé CI actualisation 1                 |
|                | ETATPREV   |                 | F220                                                                                                    | Val CS A1  | Validé CS actualisation 1                 |
|                | ETATPREV   |                 | F230                                                                                                    | Val AGA A1 | Validé AGAF actualisation                 |
| Prévision      | ETATPREV   |                 | F240                                                                                                    | Val DIA A1 | Validé Expert DIAB<br>actualisation 1     |
|                | ETATPREV   |                 | F250                                                                                                    | Val Pil A1 | Validé Pilote AP siège<br>actualisation 1 |
|                | ETATPREV   |                 | F300                                                                                                    | Act 2      | Actualisation 2                           |
|                | ETATPREV   |                 | F310                                                                                                    | Val CI A2  | Validé CI actualisation 2                 |
|                | ETATPREV   |                 | F320                                                                                                    | Val CS A2  | Validé CS actualisation 2                 |
|                | ETATPREV   |                 | F330                                                                                                    | Val AGA A2 | Validé AGAF actualisation 2               |
|                | ETATPREV   |                 | F340                                                                                                    | Val DIA A2 | Validé Expert DIAB<br>actualisation 2     |
|                | ETATPREV   |                 | F350                                                                                                    | Val Pil A2 | Validé Pilote AP siège<br>actualisation 2 |
|                | ETATPREV   |                 | F400                                                                                                    | Reporté    | Reporté                                   |
|                | ETATPREV   |                 | F500                                                                                                    | Abandonné  | Abandonné                                 |
|                | ETATPROLIQ | <del>P000</del> | -                                                                                                    | Initial    | Initialisée                               |
| Proposition    | ETATPROLIQ | P010            | P110                                                                                                    | Proposée   | Proposition saisie                        |
| de liquidation | ETATPROLIQ | P015            | P115                                                                                                    | Validée    | Proposition de liquidation validée        |
|                | ETATPROLIQ | P020            | F120Val CSValidé CSF130Val AGAFValidé AGAFF140Val DIABValidé Expert DIABF150Val PilValidé Pilote AP siègeF200Act 1Actualisation 1F210Val CI A1Validé CI actualisation 1F220Val CS A1Validé CS actualisation 1F220Val CS A1Validé Expert DIAB<br>actualisation 1F230Val AGA A1Validé Expert DIAB<br>actualisation 1F240Val DIA A1Validé Expert DIAB<br>actualisation 1F250Val Pil A1Validé Pilote AP siège<br>actualisation 1F300Act 2Actualisation 2F310Val CI A2Validé CS actualisation 2F330Val CI A2Validé CS actualisation 2F330Val CI A2Validé Expert DIAB<br>actualisation 2F330Val CI A2Validé CS actualisation 2F330Val AGA A2Validé Pilote AP siège<br>actualisation 2F340Val DIA A2Validé Pilote AP siège<br>actualisation 2F400ReportéReportéF500AbandonnéAbandonné2000-InitialP110ProposéeProposition saisie2015P110ProposéeProposition de liquidation<br>validéeNalidé2020R120SignéeR100InitialiséR100InitialiséR100InitialiséR100R100R100InitialiséR100R100R100Initialisé |            |                                           |
|                | ETATRAPP   | R000            | R100                                                                                                    | Initialisé | Initialisé                                |
|                | ETATRAPP   | R010            | R110                                                                                                    | Invalidé   | Invalidé                                  |
|                | ETATRAPP   | R020            | R120                                                                                                    | Validé Cl  | Validé Cl                                 |
|                | ETATRAPP   | R030            | R130                                                                                                    | Validé CS  | Validé CS                                 |
| Rapport        | ETATRAPP   | R040            | R140                                                                                                    | Bon pr lot | Bon à être mis dans un lot                |
|                | ETATRAPP   | R050            | R150                                                                                                    | Mis ds lot | Mis dans un lot                           |
|                | ETATRAPP   |                 | R155                                                                                                    | Ano.basc.  | En anomalie à la bascule                  |
|                | ETATRAPP   | R060            | R160                                                                                                    | Décidé     | Décidé                                    |
|                | ETATRAPP   | R070            | R170                                                                                                    | Notifié    | Aides notifiées                           |

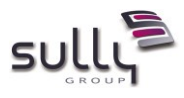

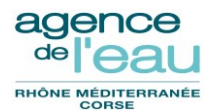

# 3. GDAI dans le SI

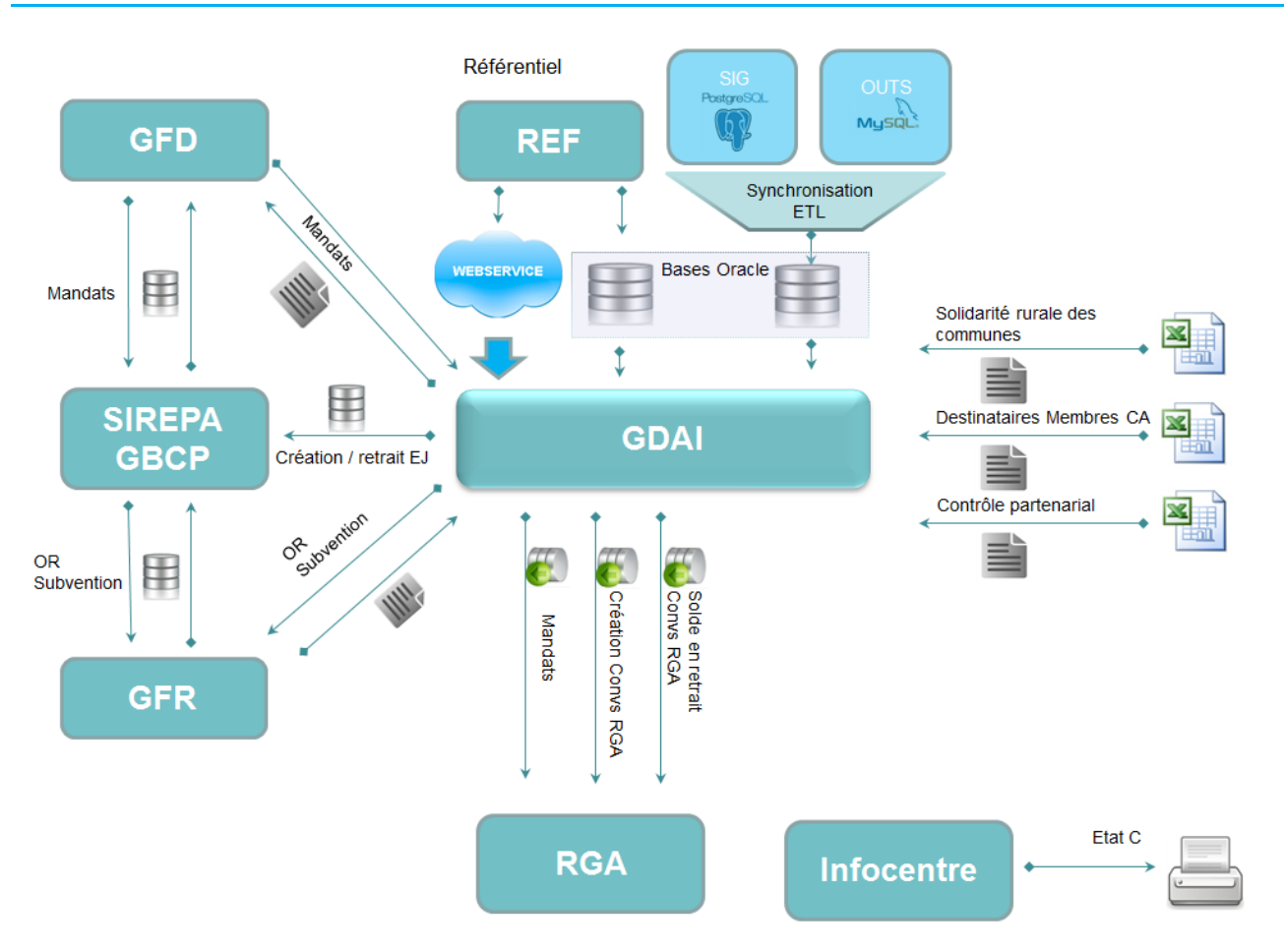

L'application GDAI est étroitement liée au progiciel comptable **SIREPA / GBCP** (comptabilité budgétaire et comptabilité de programme).

## 3.1 Interface avec la comptabilité de programme SIREPA/GBCP

Avec SIREPA / GBCP, de nouvelles notions comptables apparaissent : AE Autorisation d'engagement, EJ Engagement Juridique, CP Crédit de Paiement, ...

Le cadre budgétaire n'est plus simplement défini par un compte budgétaire dans GDAI, suivant le type d'aide. Dans GDAI, à la bascule des décisions d'aide initiales, chaque opération se voit affecter un code définitif d'EJ (Engagement Juridique) créé par SIREPA / GBCP et les cumuls d'AAP sont mis à jour dans le module de comptabilité de programme. Le compte budgétaire n'est alors lié qu'au bénéficiaire.

Dans le cas de la bascule de décisions de soldes, grâce au code EJ, les montants en retrait sont mis à jour dans le module de comptabilité de programme. Après bascule d'une convention, ou après solde en réduction d'une convention, les cumuls des montants conventionnés sont aussi mis à jour.

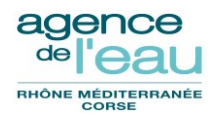

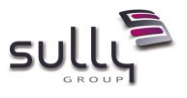

## 3.2 Interface avec la comptabilité budgétaire SIREPA/GBCP

Les propositions de versement établies dans la chaîne des aides sont "basculées" dans le module comptabilité budgétaire SIREPA/GBCP pour être transformées en titres. Cette bascule n'est pas directe : elle transite par une application intermédiaire GFD.

Par contre, la chaîne des aides va récupérer via GFD dans le module comptabilité budgétaire les informations relatives aux titres (n°, dates d'émission, de prise en charge, de rejet Agent Comptable accepté par la SFC, etc.). Ces informations sont nécessaires à la mise à jour des conventions et au suivi des dossiers. Certaines servent de "déclencheur" dans les procédures de solde convention et de solde opération.

A l'appui du titre généré par le module comptabilité budgétaire, il faut joindre un certificat pour paiement (CPP) qui reprend à la fois les informations du titre et les informations de la convention. L'édition de ce CPP est effectuée à partir de l'application GDAI.

Les mouvements de rejet, enregistrés dans le module comptabilité budgétaire dans le cas des titres, ont également des répercussions sur la chaîne des aides (annulation des propositions).

### 3.3 Interface avec le Référentiel (ex Fichiers Communs)

Pour fonctionner, l'application GDAI fait appel à des données gérées dans l'application Référentiel ex "Fichiers Communs" en particulier à celles d'interlocuteurs, d'ouvrages, de communes etc.

## 3.4 Interface avec RGA (ex PA)

La chaîne des aides alimente cette application.

Actuellement, lorsqu'une convention concernant une aide à verser sous forme d'avance est basculée, le module "Prêts et Avances" est renseigné (n° de la convention, montant et caractéristiques de ou des avances).

Le module est ensuite alimenté au moment du mandatement. C'est en fonction des mandatements effectués que les tableaux d'amortissement sont générés.

Le module assure la préparation des ordres de recettes relatifs aux remboursements des annuités.

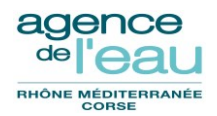

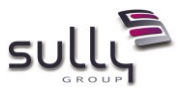

## 3.5 Interface avec ETR (supprimée en version 2.0)

Avec la version 2.0 de GDAI pour compatibilité avec GBCP, l'application **ETR** qui permettait de gérer les bilans des états C et des états R de la comptabilité de programme et qui intervient dans le cycle de vie des décisions, est supprimée.

L'application ETR est remplacée par un développement infocentre qui fournit les différentes éditions, en particulier celle de l'état C. GDAI ne met plus à jour les états des décisions intégrées dans l'Etat C avec passage de décisions à l'état D120, D130 ou D140. Ces états ne sont plus utilisés dans GDAI à partir de sa version 2.0.

Une nouvelle fonctionnalité sera ajoutée en version 2.1.0 au niveau du lot de rapports dans GDAI afin de gérer le passage des décisions de l'état D110 vers D150 – « Visé CF », accessible uniquement aux profils administrateur et SFC.

# 3.6 Interface avec l'Active Directory

A la connexion d'un agent à l'application GDAI, toutes les informations de l'utilisateur sont récupérées de l'Active Directory, qui est la mise en œuvre par Microsoft des services d'annuaire LDAP pour les systèmes d'exploitation Windows.

L'Active Directory permet donc d'authentifier l'utilisateur cherchant à se connecter, et de connaître aussi le profil de cet utilisateur pour GDAI. Il permet également de récupérer un ensemble d'informations sur un utilisateur (nom, prénom, téléphone, email, service, unité, ...).

Lorsqu'un agent quitte l'Agence de l'Eau, ses informations sont supprimées de l'annuaire. Afin que l'application continue à fonctionner lorsqu'il est nécessaire de récupérer les informations de ce type d'agent, GDAI requête ensuite dans une table ORACLE générique de l'agence (disponible pour toutes les applications) : CS\_USERADL. Cette table n'est pas mise à jour suite au départ d'un agent.

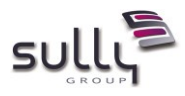

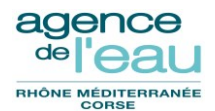

# 4. Profils applicatifs et habilitations

# 4.1 Les profils applicatifs

#### Six profils applicatifs sont gérés pour un agent dans GDAI :

| N° | Dénomination                     | Rôle                                                                                                    | Profil déclaré dans<br>l'annuaire |
|----|----------------------------------|----------------------------------------------------------------------------------------------------|-----------------------------------|
| 1  | Administrateur                   | Il a tous les droits sur l'application.<br>Il intervient sur des paramétrages tels que les                                                                                                    | Gs_GDA-ADMIN                      |
|    |                                  | chemins techniques, les batchs de synchronisation de l'application par exemple.                                                                                                    |                                   |
| 2  | Chargé d'instruction             | Il instruit les dossiers de sa délégation uniquement                                                                                                    | Gs_GDA-INSTRUCT                   |
| 3  | AGAF                             | Il gère, valide les dossiers de toutes les unités<br>d'instruction de sa délégation                                                                                                    | Gs_GDA-AGAF                       |
| 4  | Pilote thématique                | A préciser par l'Agence de l'Eau                                                                                                    | Gs_GDA-THEMA                      |
| 5  | Consultation                     | Ce profil est limité aux recherches/consultations<br>d'entités, ainsi qu'aux impressions ou réimpressions<br>de documents relatifs à son service d'appartenance<br>(sous-direction ou délégation). | Gs_GDA-CONSULT                    |
| 6  | Service Finances<br>Comptabilité | Correspond à un seul profil, qui a accès à toutes les fonctionnalités à exécuter par SFC. SFC intervient pour toutes les sous directions.                                                          | Gs_GDA-SFC                        |

A un utilisateur de GDAI, est associé un seul profil GDAI.

## 4.2 Les habilitations

Les profils déterminent des droits applicatifs dans l'application et l'accès à certains menus, certains écrans ou fonctionnalités.

Voir ci-dessous la matrice des habilitations aux fonctionnalités GDAI par profils :

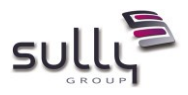

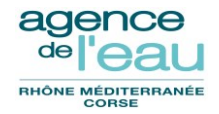

| Fonctionalités         1         2         3         4         5         6           Admin         Instruction         AGRF         Pilots<br>Union         Consult<br>Engrandes         Services<br>proteiner         Consult<br>Pinnees et<br>ation         Services<br>proteiner         Consult<br>Pinnees et<br>ation         Services<br>Pinnees et<br>ation         Services<br>Pinnees et<br>Pinnees et<br>ation         Services<br>Pinnees et<br>ation         Services<br>Pinnees et<br>ation         Services<br>Pinnees et<br>Pinnees et<br>Pinnees et<br>Pinne                                                                                                    |                                                          |                  |                | Profils           |                           |                  |                                         |
|----------------------------------------------------------------------------------------------------|----------------------------------------------------------|------------------|----------------|-------------------|---------------------------|------------------|-----------------------------------------|
| Admin         Instruction         AGAF         Philesaultonic         Consult         Structure transmission           Hondra Gestion privisionantie or AP         Image: Consultation         X         X                                                                                                    | Fonctionnalités                                          | 1                | 2              | 3                 | 4                         | 5                | 6                                       |
| Model Gestion prévisionnelle des AP               I Rechercher controlation         X         X                                                                                                    |                                                          | Admin            | Instruction    | AGAF              | Pilote<br>théma-<br>tique | Consult<br>ation | Services<br>Finances et<br>Comptabilité |
| Productionalities relatives a la liche projet         x         x </th <th>Module Gestion prévisionnelle des AP</th> <th></th> <th></th> <th></th> <th></th> <th></th> <th></th>                                                                                                    | Module Gestion prévisionnelle des AP                     |                  |                |                   |                           |                  |                                         |
| In Continue Notice and the projet       X       X                                                                                                    | Fonctionnalités relatives à la fiche projet              |                  |                |                   |                           |                  |                                         |
| Image of the source for a source of the source of the source of       | Création d'une ficke projet                              | - <del>.</del>   | ÷ .            | ÷                 | - <del>.</del>            | ×                | ~                                       |
| Images solution of the projet         X         X <thx< td=""><td>Modification d'une fiche projet</td><td>x</td><td>x</td><td><del>Î</del></td><td>÷ ÷</td><td></td><td></td></thx<>                                                                                                    | Modification d'une fiche projet                          | x                | x              | <del>Î</del>      | ÷ ÷                       |                  |                                         |
| Display and the projet         X         X                                                                                                    | Suppression d'une fiche projet                           | ×                | ×              | X                 | ×                         |                  |                                         |
| Invalidar une fiche projet         X         X </td <td>Dévalider une fiche projet</td> <td>X</td> <td>X</td> <td>X</td> <td>X</td> <td></td> <td></td>                                                                                                    | Dévalider une fiche projet                               | X                | X              | X                 | X                         |                  |                                         |
| IF orcer le statut d'une fiche projet         X         X                                                                                                    | Invalider une fiche projet                               | X                | X              | X                 | X                         |                  |                                         |
| Interport dure interport     X     X     X     X       Valier CD     X     X     X     X       Valier CD     X     X     X     X       Valier CD     X     X     X     X       Valier CD     X     X     X     X       Valier CDF     X     X     X     X       Use the computation de donates     X     X     X     X       If Perchetonalités relatives aux interfocuteurs     X     X     X     X       If Perchetonalités relatives aux interfocuteurs     X     X     X     X       If Penchetonalités relatives aux interfocuteurs     X     X     X     X       If Penchetonalités relatives aux interfocuteurs     X     X     X     X       If Penchetonalités relatives aux demandes d'aide     X     X     X     X       If Penchetonalités relatives aux demandes d'aide     X     X     X     X       If Septencher la list et computation de IA     X     X     X     X     X       If Septencher la list et computation de IA     X     X     X     X     X       If Septencher la list et computation de IA     X     X     X     X     X       If Septencher la demande d'aide     X <td>Forcer le statut d'une fiche projet</td> <td>X</td> <td>X</td> <td>X</td> <td>X</td> <td></td> <td></td>                                                                                                    | Forcer le statut d'une fiche projet                      | X                | X              | X                 | X                         |                  |                                         |
| Image: Construction     X     X     X     X       Value: Construction     X     X     X     X       Value: Construction     X     X     X     X       Value: Construction     X     X     X     X       Value: For APIC DAB     X     X     X     X       Image: Construction of the domain of the construction     X     X     X     X       Image: Construction of the construction of the construction     X     X     X     X       Image: Construction of the construction of the construction                                                                                                    | Heport d'une liche projet                                | ×.               | ×              | ×                 | ×                         |                  |                                         |
| Noise relate         N         X         X         X           Vides Pilote AP         X         X         X         X         X           Distriction of a decomptex         X         X         X         X         X           Consultation de decomptex         X         X         X         X         X         X           Consultation de decomptex         X         X         X         X         X         X           Implementation de decomptex         X         X         X         X         X         X           Implementation de decomptex         X         X         X         X         X         X           Implementation de decomptex         X         X         X         X         X         X           Implementation de lade         X         X         X         X         X         X           Demande d'aide         X         X         X         X         X         X         X           Suppression d'une demande d'aide         X         X         X         X         X         X         X         X         X         X         X         X         X         X         X         X                                                                                                    | Valider Cr                                               | - <del>.</del>   | - <del>.</del> |                   |                           |                  |                                         |
| Instrume         X         X         X         X           Value Price AP         X         X         X         X         X           Telephone AP         X         X         X         X         X           Telephone AP         X         X         X         X         X           Telephone Account and the observation of the focurateurs         X         X                                                                                                    | Valider CS                                               | x                | <u> </u>       | ×                 |                           |                  |                                         |
| Vide Priors AP         X         X         X         X           Consultation de denomées         X         X         X         X         X           Recherche et consultation des adles antéliques         X         X         X         X         X           Interforcations         X         X         X         X         X         X           Recherche Alter et consultation d'intérlocuteurs         X         X         X         X         X           Fenctionnalités relatives aux demandes d'aide         X         X         X         X         X           Chaisen d'une demande d'aide         X         X         X         X         X         X           Suppression d'une demande d'aide         X         X         X         X         X         X           Despectede l'atte et consultation de DA         X         X         X         X         X         X           Suppression d'une demande d'aide         X         X         X         X         X         X           Deponde d'aide         X         X         X         X         X         X         X           Suppression d'une demande d'aide         X         X         X         X                                                                                                    | Valider expert DIAB                                      | X                |                | <u> </u>          | ×                         |                  |                                         |
| I Bite princip         X         X         X           I Bechenche et consultation des aides antérieures         X         X <td>Valider Pilote AP</td> <td>X</td> <td></td> <td></td> <td>X</td> <td></td> <td></td>                                                                                                    | Valider Pilote AP                                        | X                |                |                   | X                         |                  |                                         |
| Consultation de domère         X         X                                                                                                    | Gérer période                                            | X                |                |                   | X                         |                  |                                         |
| IP ideolation de la dot a dot a | Consultation de données                                  |                  |                |                   |                           |                  |                                         |
| Interfactor         Image: Construction of the interfactor of the interfactor of the interfacto                | Hecherche et consultation des aides antérieures          | x                | x              | ×                 | ×                         | x                | ×                                       |
| Prechember 1 is the excernal action of the Network Network     X     X                                                                                                    | Interlocuteurs                                           |                  |                |                   |                           |                  |                                         |
| Interventional and a labele behaviour of the labele of the labele behaviour of the labele behaviour of the labele behav               | Perhapha / Intel at consultation distances for rt        | v                | ×              | v                 | v                         | v                | ~                                       |
| Demande d'aide         N         N                                                                                                    | Edition de la fiche Interlocuteur                        | ÷ ÷              | x              | - <del>2</del>    | x                         | - x              | - Â                                     |
| Fonctionnalités relatives aux demandes d'aide     X     X <td>Demande d'aide</td> <td></td> <td></td> <td></td> <td></td> <td></td> <td></td>                                                                                                    | Demande d'aide                                           |                  |                |                   |                           |                  |                                         |
| Recherche/liste et consultation de DA     X     X <t< td=""><td>Fonctionnalités relatives aux demandes d'aide</td><td></td><td></td><td></td><td></td><td></td><td></td></t<>                                                                                                    | Fonctionnalités relatives aux demandes d'aide            |                  |                |                   |                           |                  |                                         |
| Chaision d'une demande d'aide       X       X       X       X         Suppression d'une demande d'aide       X       X       X       X         Berovabilité d'une demande d'aide       X       X       X       X         Export elle programmation départementale       X       X       X       X       X         Duploation d'une demande d'aide       X       X       X       X       X         Refur d'une demande d'aide       X       X       X       X       X         Refur d'une demande d'aide       X       X       X       X       X         Refur d'une demande d'aide       X       X       X       X       X       X         Génération d'une opération de demande d'aide       X       X       X       X       X       X         Cériération d'une opération d'une opérations       X       X       X       X       X       X       X       X         Penetorhaltés refairees aux opérations       X       X       X       X       X       X       X       X       X       X       X       X       X       X       X       X       X       X       X       X       X       X       X       X <td>Recherche / liste et consultation de DA</td> <td>x</td> <td>x</td> <td>x</td> <td>x</td> <td>х</td> <td>×</td>                                                                                                    | Recherche / liste et consultation de DA                  | x                | x              | x                 | x                         | х                | ×                                       |
| Modification of une demande of aide       X       X                                                                                                    | Création d'une demande d'aide                            | ×                | ×              | X                 | ×                         |                  |                                         |
| Suppression d'une demande d'aide     X     X     X     X       Procevabilité d'une demande d'aide     X     X     X     X     X       Duploation d'une demande d'aide     X     X     X     X     X       Duploation d'une demande d'aide     X     X     X     X     X       Refus d'une demande d'aide     X     X     X     X     X       Refus d'une demande d'aide     X     X     X     X     X       Refus d'une demande d'aide     X     X     X     X     X       Génération d'une opération à part d'une demande d'aide     X     X     X     X       Chéristation d'une opération de notification de la DA     X     X     X     X       Péactivation d'une demande d'aide     X     X     X     X     X       Péactivation d'une demande d'aide     X     X     X     X     X       Pénotionnalités relatives aux opérations     X     X     X     X     X       Pénotionnalités relatives aux opération     X     X     X     X     X       Recherche et consultation     X     X     X     X     X       Médisation d'une opération     X     X     X     X     X       Médis                                                                                                    | Modification d'une demande d'aide                        | X                | x              | x                 | x                         |                  |                                         |
| Imacewabilite dume demande d'aide     X     X     X     X     X     X       Duplication d'une demande d'aide     X     X     X     X     X     X       Rebus d'une demande d'aide     X     X     X     X     X     X       Rebus d'une demande d'aide     X     X     X     X     X     X       Rebus d'une optimistion de partie d'une demande d'aide     X     X     X     X     X       Gérivitation d'une optimistion de notification de la DA     X     X     X     X     X       Dérivitation d'une optimistion de notification de la DA     X     X     X     X       Pérations                                                                                                    | Suppression d'une demande d'aide                         | X                | ×              | ×                 | ×                         |                  |                                         |
| Duploition of une demande of aide     X     X     X     X     X       Refus d'une demande of aide     X     X     X     X     X       Refus d'une demande d'aide     X     X     X     X     X       Refus d'une demande d'aide     X     X     X     X     X       Refuir d'une optimisen à partir d'une demande d'aide     X     X     X     X       Envoi d'un mail de confirmation de notification de la DA     X     X     X     X       Génération d'une optimisen de notification de la DA     X     X     X     X       Réactivation d'une demande d'aide     X     X     X     X     X       Péroctionnalités relatives aux opérations                                                                                                    | Recevabilité d'une demande d'aide                        | X                | ×              | <u>×</u>          | ×                         |                  |                                         |
| Depicosion Ourine deminance of adde     X     X     X     X       Refus of une demande of aide     X     X     X     X     X       Generation of une registration à parte funde demande of aide     X     X     X     X     X       Géneration of une registration à parte funde demande of aide     X     X     X     X     X     X       Géneration of une conteine     X     X     X     X     X     X       Récheristion of une containe     X     X     X     X     X       Récheristion of une containe     X     X     X     X     X       Péroctionnalités relatives aux opérations     X     X     X     X     X       Recheriche et consultation     X     X     X     X     X       Recheriche et consultation     X     X     X     X     X       Recheriche et consultation     X     X     X     X     X       Recheriche et consultation     X     X     X     X     X       Recheriche et consultation     X     X     X     X     X       Edition de la fiche Opération     X     X     X     X     X       Validation Claune opération     X     X     X     X                                                                                                    | Export de la programmation departementale                | - <del>3</del>   | ×              | - <u>×</u> +      | ×                         | X                | ×                                       |
| Include Outware Interval alors     X     X     X     X       Rechivage Idesarchivage of une demande d'aide     X     X     X     X     X       Gérivitation d'une opération de notification de la DA     X     X     X     X     X       Envoi d'une opération de notification de la DA     X     X     X     X     X       Bélactivation d'une opération     X     X     X     X     X       Pérations     X     X     X     X     X       Pérations     X     X     X     X     X       Recherche et consultation     X     X     X     X     X       Modification d'une opération     X     X     X     X     X       Modification d'une opération     X     X     X     X     X       Modification d'une opération     X     X     X     X     X       Modification d'une opération     X     X     X     X     X       Modification d'une opération     X     X     X     X     X       Modification d'une opération     X     X     X     X     X       Modification d'une opération     X     X     X     X     X       Validation d'une opération     X<                                                                                                    | Dupication d'une demande d'aide                          |                  |                |                   |                           |                  |                                         |
| Generation of une operation is partir of une demande d aide     X     X                                                                                                    | Auskivaneldésauskivane d'une demande d'aide              | <del>Î  Î</del>  | Ŷ              | <del>- 2</del> +  | - <del>2</del>            |                  |                                         |
| Envoidummailde confirmation de notification de la DA       X       X                                                                                                    | Génération d'une opération à partir d'une demande d'aide | x I              | x              | ÷ ×               | x                         | x                | ×                                       |
| Génération d'un courtier     X     X                                                                                                    | Envoi d'un mail de confirmation de notification de la DA | x I              | x              | x                 | x                         |                  |                                         |
| Réactivation d'une demande d'aide       X       X                                                                                                    | Génération d'un courrier                                 | X                | ×              | X                 | ×                         |                  |                                         |
| Opérations         Image: Consultation         X         X                                                                                                    | Réactivation d'une demande d'aide                        | X                | ×              | x                 | ×                         |                  |                                         |
| Fonctionnalités relatives aux opérations       X       X <td>Opérations</td> <td></td> <td></td> <td></td> <td></td> <td></td> <td></td>                                                                                                    | Opérations                                               |                  |                |                   |                           |                  |                                         |
| Mechanche et consultation       X       X<                                                                                                    | Fonctionnalités relatives aux opérations                 |                  |                |                   |                           |                  |                                         |
| Liteation d'une opération     X     X     X     X     X       Modification d'une opération     X     X     X     X     X     X       Edition de la fiche Opération     X     X     X     X     X     X       Edition de la fiche Opération     X     X     X     X     X     X       Suppression d'une opération     X     X     X     X     X       Validation CI     X     X     X     X     X       Validation / Dévalidation CS     X     X     X     X       Duplication d'une opération     X     X     X     X       Refus d'une opération     X     X     X     X       Refus d'une opération     X     X     X     X       Refus d'une opération     X     X     X     X       Refus d'une opération     X     X     X     X       Refus d'une opération     X     X     X     X       Refus d'une opération     X     X     X     X       Refus d'une opération     X     X     X     X       Refus d'une opération     X     X     X     X       Calcul de l'ade     X     X     X     X                                                                                                    | Hecherche et consultation                                | X                | ×              | <u>×</u>          | ×                         | ×                | ×                                       |
| Information was specified.     A     A     A     A     A       Edition de la fiche Opération     X     X     X     X     X     X       Suppression d'une opération     X     X     X     X     X     X       Validation (D     X     X     X     X     X     X       Validation (D     X     X     X     X     X       Validation (Divalidation CS     X     X     X     X       Duplication d'une opération     X     X     X     X       Refus d'une opération     X     X     X     X       Réactivation d'une opération     X     X     X     X       Refus d'une opération     X     X     X     X       Refus d'une opération     X     X     X     X       Refus d'une opération     X     X     X     X       Refus d'une opération     X     X     X     X       Refus d'une opération     X     X     X     X       Réactivation d'un courtier     X     X     X     X       Calcul de l'aide     X     X     X     X       Changement de trulaire     X     X     X     X       Fonctionnalités                                                                                                    | Modification dure operation                              | - <del></del>    | ×              |                   | ~                         |                  | ~                                       |
| Edition de la note de signalement     X     X<                                                                                                    | Edition de la fiche Opération                            | <del>  ŷ  </del> | Ŷ              | ÷                 | Ŷ                         | x                | ŷ                                       |
| Suppression d'une opération     X     X     X     X     X       Validation CI     X     X     X     X     X       Validation CI     X     X     X     X     X       Uplication d'une opération     X     X     X     X       Refus d'une opération     X     X     X     X       Refus d'une opération     X     X     X     X       Réactivation d'une opération     X     X     X     X       Réactivation d'une opération     X     X     X     X       Réactivation d'une opération     X     X     X     X       Réactivation d'une opération     X     X     X     X       Réactivation d'une opération     X     X     X     X       Réactivation d'une opération     X     X     X     X       Réactivation d'une opération     X     X     X     X       Calcul de l'aide     X     X     X     X     X       Changement de trubaire     X     X     X     X     X       Ponotionnalités relatives aun CPA     X     X     X     X       Recherche et consultation de CPA     X     X     X     X       Validation d'un CPA </td <td>Edition de la note de signalement</td> <td>X</td> <td>x</td> <td>x</td> <td>X</td> <td>X</td> <td>x</td>                                                                                                    | Edition de la note de signalement                        | X                | x              | x                 | X                         | X                | x                                       |
| Validation CI     X     X     X     X       Validation / Devalidation CS     X     X     X     X       Duplication d'une opération     X     X     X     X       Retus d'une opération     X     X     X     X       Réactivation d'une opération     X     X     X     X       Réactivation d'une opération     X     X     X     X       Roseau     X     X     X     X     X       Calcul de l'aide     X     X     X     X       Changement de trulaire     X     X     X     X       Contract Pluri Annuel     X     X     X     X       Fonotionnalités relatives aux CPA     X     X     X     X       Validation d'un CPA     X     X     X     X       Validation d'un CPA     X     X     X     X       Modification d'un CPA     X     X     X     X                                                                                                    | Suppression d'une opération                              | X                | ×              | ×                 | ×                         |                  |                                         |
| Validation / Dévalidation CS       X       X       X       X       X         Duplication d'une opération       X       X       X       X       X         Rélus d'une opération       X       X       X       X       X         Rélus d'une opération       X       X       X       X       X         Réseau       X       X       X       X       X         I Gériération d'un courtier       X       X       X       X         Calcul de l'aide       X       X       X       X         Changement de titulaire       X       X       X       X         Fonotionnalités relatives aus CPA       X       X       X       X         Recherche et consultation de CPA       X       X       X       X         Validation d'un CPA       X       X       X       X         Validation d'un CPA       X       X       X       X         Solide / désolder un CPA       X       X       X       X         Modification d'un CPA       X       X       X       X         Solide / désolder un CPA       X       X       X       X         Solide / désolder un CPA       X <td>Validation Cl</td> <td>X</td> <td>x</td> <td>x</td> <td>x</td> <td></td> <td></td>                                                                                                    | Validation Cl                                            | X                | x              | x                 | x                         |                  |                                         |
| Duplication d'une opération     X     X     X     X     X       Refus d'une opération     X     X     X     X     X       Réactivation d'une opération     X     X     X     X     X       Roseau     X     X     X     X     X       Génération d'un courtier     X     X     X     X       Calcul de l'aide     X     X     X     X       Changement de titulaire     X     X     X     X       Fonotionnalités relatives aux CPA     X     X     X     X       Recherche et consultation de CPA     X     X     X     X       Validation d'un CPA     X     X     X     X       Validation d'un CPA     X     X     X     X       Solder / désolder un CPA     X     X     X     X                                                                                                    | Validation / Dévalidation CS                             | X                | ×              | x                 | x                         |                  |                                         |
| Herus d'une opération       X       X       X       X         Réactivation d'une opération       X       X       X       X         Roseau       X       X       X       X       X         Isénération d'un courtier       X       X       X       X       X         Calcul de l'aide       X       X       X       X       X         Changement de titulaire       X       X       X       X       X         Contrat Phui Annuel       X       X       X       X       X         Recherche et consultation de CPA       X       X       X       X       X         Recherche et consultation d'un CPA       X       X       X       X       X       X         Validation d'un CPA       X       X       X       X       X       X       X         Modification d'un CPA       X       X       X       X       X       X       X         Solide / desolder un CPA       X       X       X       X       X       X       X         Solide / desolder un CPA       X       X       X       X       X       X       X         Solide / desolder un CPA       X <td>Duplication d'une opération</td> <td>x</td> <td>x</td> <td>×</td> <td>x</td> <td></td> <td></td>                                                                                                    | Duplication d'une opération                              | x                | x              | ×                 | x                         |                  |                                         |
| Insectivation of une operation     X     X     X     X       Roseau     X     X     X     X       Ising ration of un countier     X     X     X     X       Ising ration of un countier     X     X     X     X       Ising ration of un countier     X     X     X     X       Ising ration of un countier     X     X     X     X       Ising ration of un countier     X     X     X     X       Ising ration of un countier     X     X     X     X       Ising ration of un countier     X     X     X     X       Ising ration of un countier     X     X     X     X       Ising ration of un copA     X     X     X     X       Validation of un CPA     X     X     X     X       Modification of un CPA     X     X     X     X       Isolater / disolder un CPA     X     X     X     X       Isolater / disolder un CPA     X     X     X     X                                                                                                    | Refus d'une opération                                    | X                | X              | ×                 | X                         |                  |                                         |
| K     X     X     X     X       Generation dun countier     X     X     X     X     X       Calcul de l'aide     X     X     X     X     X       Changement de titulaire     X     X     X     X     X       Contrat Phui Annuel     X     X     X     X     X       Fonctionnalités relatives aux CPA     X     X     X     X       Recherche et consultation de CPA     X     X     X     X       Céréation d'un CPA     X     X     X     X       Validation d'un CPA     X     X     X     X       Modification d'un CPA     X     X     X     X       Solder / désolder un CPA     X     X     X     X       Solder / désolder un CPA     X     X     X     X                                                                                                    | Preactivation d'une operation                            | - <del>X</del>   | ×              |                   | ×                         |                  |                                         |
| Calculate Faide     A     A     A     X       I Changement de trutaire     X     X     X     X       I Changement de trutaire     X     X     X     X       Contrat Pluri Annuel     X     X     X     X       Fonotionnalités relatives aux CPA     X     X     X     X       Recherche et consultées relatives aux CPA     X     X     X     X       Validation d'un CPA     X     X     X     X       Validation d'un CPA     X     X     X     X       Modification d'un CPA     X     X     X     X       Solder / désolder un CPA     X     X     X     X       Solder / désolder un CPA     X     X     X     X                                                                                                    | Cánáration d'un coustier                                 |                  | ~              |                   | ~                         | ~                |                                         |
| Changement de titulaire     D     D     D     D       Contrat Plui Annuel     X     X     X     X       Fonotionnalités relatives aux CPA     X     X     X     X       Recherche et consultation de CPA     X     X     X     X       Codesion d'un CPA     X     X     X     X       Validation d'un CPA     X     X     X     X       Modification d'un CPA     X     X     X     X       Solder / désolder un CPA     X     X     X     X       Solder / désolder un CPA     X     X     X     X                                                                                                    | Calcul de l'aide                                         | l ĝ l            | x              | <del>- 2</del> +  | x                         | ~                |                                         |
| Contract Pluri Annuel     Image: Contract Pluri Annuel       Fonotionnalités relatives aux CPA     X       Recherche et consultation de CPA     X       Création d'un CPA     X       Validation d'un CPA     X       Modification d'un CPA     X       X     X       Solder / désolder un CPA     X       X     X       Solder / désolder un CPA     X       X     X       X     X                                                                                                    | Changement de titulaire                                  | x I              |                | x                 |                           |                  | x                                       |
| Fonotionnalités relatives aux CPA     X     X<                                                                                                    | Contrat Pluri Annuel                                     |                  |                |                   |                           |                  |                                         |
| Recherche et consultation de CPA         X         X         <                                                                                                    | Fonctionnalités relatives aux CPA                        |                  |                |                   |                           |                  |                                         |
| Création d'un CPA         X         X                                                                                                    | Recherche et consultation de CPA                         | X                | x              | x                 | х                         | х                | ×                                       |
| Validation d'un CPA     X     X     X     X       Modification d'un CPA     X     X     X     X       Solder / désolder un CPA     X     X     X     X                                                                                                    | Création d'un CPA                                        | ×                | ×              | ×                 | ×                         |                  |                                         |
| Prodincation d un LPA     X     X     X     X       Solder / désolder un CPA     X     X     X     X       Solder / désolder un CPA     X     X     X     X                                                                                                    | Validation d'un CPA                                      | X                | x              | ×                 | X                         |                  | ×                                       |
| Converting of CDS Z Z Z Z Z Z Z Z Z Z Z Z Z Z Z Z Z Z Z                                                                                                    | Producation d'un LPA                                     | X                | x              | - <del>``</del> + | X                         |                  | ×                                       |
|                                                                                                    | Support description of the CPA                           |                  | ×              | -÷+               | ~                         |                  | ÷                                       |

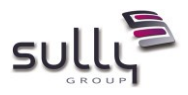

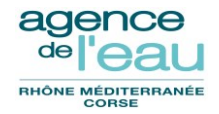

|                                                                                                    | Profile            |                         |                |                           |                  |                                         |  |  |
|----------------------------------------------------------------------------------------------------|--------------------|-------------------------|----------------|---------------------------|------------------|-----------------------------------------|--|--|
|                                                                                                    |                    |                         | Profils        |                           |                  | _                                       |  |  |
| Fonctionnalités                                                                                                    | 1                  | 2                       | 3              | 4                         | 5                | 6                                       |  |  |
| i oncommances                                                                                                    | Administ<br>rateur | Chargé<br>d'instruction | AGAF           | Pilote<br>théma-<br>tique | Consult<br>ation | Services<br>Finances et<br>Comptabilité |  |  |
| Module Gestion prévisionnelle des AP                                                                                                    |                    |                         |                |                           |                  |                                         |  |  |
| Fonctionnalités relatives aux prévisions                                                                                                    |                    |                         |                |                           |                  |                                         |  |  |
| Recherche et consultation de prévisions                                                                                                    | X                  | X                       | х              | X                         | X                | x                                       |  |  |
| Création d'une prévision                                                                                                    | X                  | X                       | X              | X                         |                  |                                         |  |  |
| Modification d'une prévision                                                                                                    | X                  | x                       | X              | ×                         |                  |                                         |  |  |
| Gérer période                                                                                                    | X                  |                         | <u> </u>       | ×                         |                  |                                         |  |  |
| Suppression d'une prévision                                                                                                    | X                  | ×                       | X              | <u>×</u>                  |                  |                                         |  |  |
| Duplication d'une prévision                                                                                                    | X                  | X                       | X              | <u>×</u>                  |                  |                                         |  |  |
| Beport de prévisions                                                                                                    | - ÷                | ÷ ÷                     | <b>⊢≎</b>      | - ÷                       |                  |                                         |  |  |
| Validation / dévalidation                                                                                                    | x                  | x                       | <del>Î</del> X | x                         |                  |                                         |  |  |
| Validation Cl                                                                                                    | X                  | x                       | <u> </u>       |                           |                  |                                         |  |  |
| Validation CS                                                                                                    | X                  | x                       |                |                           |                  |                                         |  |  |
| Validation AGAF                                                                                                    | X                  |                         | X              |                           |                  |                                         |  |  |
| Validation expert DIAB                                                                                                    | X                  |                         |                | x                         |                  |                                         |  |  |
| Validation pilote AP siège                                                                                                    | X                  |                         |                | X                         |                  |                                         |  |  |
| Consultation de données                                                                                                    |                    |                         |                |                           |                  |                                         |  |  |
| Recherche et consultation des aides antérieures                                                                                                    | X                  | x                       | X              | X                         | X                | x                                       |  |  |
| Interlocuteurs                                                                                                    |                    |                         |                |                           |                  |                                         |  |  |
| Pronctionnalités relatives aux interlocuteurs                                                                                                    |                    |                         |                |                           |                  |                                         |  |  |
| Edition de la Gelea la terleauteur                                                                                                    | X                  | X                       | X              | <u>×</u>                  | X                | X                                       |  |  |
| Demande d'aide                                                                                                    | ^                  | ^                       | <u>^</u>       | ^                         | <u>^</u>         | ^                                       |  |  |
| Enectionnalités relatives aux demandes d'aide                                                                                                    |                    |                         |                |                           |                  |                                         |  |  |
| Recherche / liste et consultation de DA                                                                                                    | x                  | x                       | x              | x                         | X                | x                                       |  |  |
| Création d'une demande d'aide                                                                                                    | X                  | ×                       | X              | x                         |                  |                                         |  |  |
| Modification d'une demande d'aide                                                                                                    | X                  | X                       | X              | x                         |                  |                                         |  |  |
| Suppression d'une demande d'aide                                                                                                    | X                  | X                       | X              | x                         |                  |                                         |  |  |
| Recevabilité d'une demande d'aide                                                                                                    | X                  | X                       | X              | X                         |                  |                                         |  |  |
| Export de la programmation départementale                                                                                                    | X                  | X                       | X              | x                         | X                | x                                       |  |  |
| Duplication d'une demande d'aide                                                                                                    | X                  | X                       | X              | X                         |                  |                                         |  |  |
| Hetus d'une demande d'aide                                                                                                    | X                  | ×                       | X              | ×                         |                  |                                         |  |  |
| Archivage/desarchivage d'une demande d'aide                                                                                                    | X                  | X                       | X              | X                         | - U              |                                         |  |  |
| Generation d'une operation a partir d'une demande d'aide                                                                                                    | X                  | ×                       | X              | - <del>.</del>            | ×                | × –                                     |  |  |
|                                                                                                    | - ÷                | ÷                       | ⊢≎ –           |                           |                  |                                         |  |  |
| Réactivation d'une demande d'aide                                                                                                    | x                  | x                       | <del>Î</del> X | x x                       |                  |                                         |  |  |
| Opérations                                                                                                    |                    |                         |                |                           |                  |                                         |  |  |
| Fonctionnalités relatives aux opérations                                                                                                    |                    |                         |                |                           |                  |                                         |  |  |
| Recherche et consultation                                                                                                    | X                  | X                       | X              | X                         | X                | X                                       |  |  |
| Création d'une opération                                                                                                    | X                  | X                       | X              | X                         |                  |                                         |  |  |
| Modification d'une opération                                                                                                    | X                  | x                       | X              | x                         |                  | x                                       |  |  |
| Edition de la fiche Opération                                                                                                    | X                  | X                       | X              | X                         | X                | X                                       |  |  |
| Edition de la note de signalement                                                                                                    | X                  | X                       | X              | ×                         | X                | ×                                       |  |  |
| United as a clinical second second se | X                  | X                       | X              | <u>×</u>                  |                  |                                         |  |  |
| Validation Cl<br>Validation J Dévalidation CR                                                                                                    | - ÷                | ÷ ÷                     | <b>⊢≎</b>      |                           |                  |                                         |  |  |
|                                                                                                    | X                  | Ŷ                       | Ŷ              | <del>- </del>             |                  |                                         |  |  |
| Refus d'une opération                                                                                                    | X                  | X                       | x              | X                         |                  |                                         |  |  |
| Réactivation d'une opération                                                                                                    | X                  | ×                       | X              | ×                         |                  |                                         |  |  |
| Roseau                                                                                                    | X                  | X                       | X              | x                         |                  |                                         |  |  |
| Génération d'un courrier                                                                                                    | X                  | x                       | X              | X                         | X                |                                         |  |  |
| Calcul de l'aide                                                                                                    | X                  | X                       | X              | X                         |                  |                                         |  |  |
| Changement de titulaire                                                                                                    | X                  |                         | х              |                           |                  | x                                       |  |  |
| Contrat Pluri Annuel                                                                                                    |                    |                         |                |                           |                  |                                         |  |  |
| Fonctionnalités relatives aux CPA                                                                                                    |                    |                         |                |                           |                  |                                         |  |  |
| Hecherche et consultation de UPA                                                                                                    | X                  | X                       | X              | X                         | <u> </u>         | × ×                                     |  |  |
| Validation d'un CPA                                                                                                    | × ×                | × ×                     | <u> </u>       | ×                         |                  |                                         |  |  |
| Modification d'un CPA                                                                                                    | × ×                | Ŷ                       | Ŷ              | x                         |                  | Ŷ                                       |  |  |
| Solder / désolder un CPA                                                                                                    | x                  | x                       | x x            | x                         |                  | x                                       |  |  |
| Suppression d'un CPA                                                                                                    | X                  | x                       | x              | ×                         |                  | x                                       |  |  |

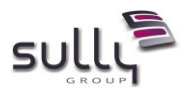

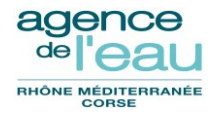

| Décision & rapport d'aide                                                   |               |          |                |          |     |   |
|-----------------------------------------------------------------------------|---------------|----------|----------------|----------|-----|---|
| Fonctionnalités relatives à la prise de décision                            |               |          |                |          |     |   |
| Recherche et consultation de délibérations                                  | X             | X        | X              | x        | X   | x |
| Saisie / Modification d'une délibération                                    | X             | 1        | X              | X        |     |   |
| Suppression d'une délibération                                              | X             |          | X              | X        |     |   |
| Recherche et consultation de lots de rapports                               | X             | X        | X              | X        | X   | x |
| Création / Modification d'un lot de rapports                                | X             |          | X              |          |     |   |
| Suppression d'un lot de rapports                                            | X             |          | X              |          |     |   |
| Intégration des rapports dans un lot de rapports                            | X             |          | X              |          |     |   |
| Bascule d'un lot de rapports de décisions d'aide                            | X             |          |                |          |     | X |
| Viser CF un lot de rapports                                                 | X             |          |                |          |     | X |
| Consulter une décision                                                      | X             | X        | X              | X        | X   | X |
| Fonctionnalités relatives à la gestion des rapports d'aide                  |               |          |                |          |     |   |
| Recherche / lister / consulter un rapport d'aide                            | X             | X        | X              | X        | x   | X |
| Créer un rapport d'aide                                                     | X             | X        | X              | X        |     |   |
| Modifier un rapport d'aide                                                  | X             | X        | X              | X        |     |   |
| Supprimer un rapport d'aide                                                 | X             | X        | X              | X        |     |   |
| Valider Cl                                                                  | X             | X        | X              | X        |     |   |
| Valider CS                                                                  | X             | X        | X              | X        |     |   |
| Verifier AGAF                                                               | X             | X        | X              | X        |     |   |
| Invalider / Dévalider                                                       | X             | ×        | ×              | X        |     |   |
| Pronctionnalites relatives a l'information après décision                   |               |          |                |          |     |   |
| Tableau de synthése des OIPA                                                | X             | ×        | ×              | ×        | X   | X |
| Edition des lettres type d'information des titulaires/bénéficiaires         | X             |          | ×              |          |     |   |
| Edition des lettres individuelles des programmes annuels                    | ×             | × ×      | ×              | <u> </u> |     |   |
| Information du CA et membres                                                | X             |          |                | ×        |     |   |
| Convention                                                                  |               |          |                |          |     |   |
| Productionnalities relatives a rapreparation des conventions                |               |          |                |          |     |   |
| mechercherlisterconsultation de conventions                                 | X             | × *      | X              | ×        | X   | X |
| Preparation de la lettre de notification d'une convention                   | Ň             |          | - Č            |          |     |   |
| Creation d'un projet de convention                                          | - <del></del> |          |                |          |     |   |
| Suppression d'une convention                                                | - <del></del> |          | - <del>-</del> |          | - v | v |
| Rescue en convention définitive                                             | - <u>~</u>    | <u> </u> |                | <u>^</u> | ~   | ~ |
| Dascue en convention definitive                                             | - <del></del> |          | <b>⊢</b> ≎     |          |     | v |
| Gestion des DAS                                                             | <u>ŷ</u>      |          | Ŷ              |          |     | ^ |
| Préparation de décisions attributives de subvention                         | × ×           |          | Ŷ              |          |     |   |
| Impression des potifications DAS                                            | X             |          | x x            |          |     |   |
| Réimpression de DAS                                                         | × ×           | ×        | x x            | ×        | X   | × |
|                                                                             |               |          | - ^            |          |     | n |
|                                                                             |               |          |                |          |     |   |
| Fonctionnalités relatives au suivi des conventions                          |               |          |                |          |     |   |
| Enregistrement/Suppression de la potification d'une convention              | y             |          | x              |          |     |   |
| Enregistrement/Suppression de la noundation d'une convention                | N<br>X        |          | X              |          |     |   |
| Verrouillage/déverrouillage d'une convention                                | n<br>Y        |          | <u>n</u>       |          |     | ¥ |
| Transmission d'une convention au SEC                                        | X             |          | x              |          |     | ^ |
| Supression d'une transmission au SEC                                        | n<br>X        |          | n              |          |     | ¥ |
| Modification d'une convention définitive                                    | X             |          | x              |          |     |   |
| Sans avenant                                                                | X             |          | X              |          |     |   |
| Changement titulaire                                                        | x             |          |                |          |     | × |
| Forcage de dates                                                            | X             |          | X              |          |     |   |
| Annulation/Réactivation d'une convention définitive                         | X             |          | ×              |          |     |   |
| Prorogation en masse des CAF et DAS                                         | X             |          | X              |          |     |   |
| Prorogation individualisée d'une CAF ou DAS                                 | X             |          | ×              |          |     |   |
| iguidation                                                                  |               |          |                |          |     |   |
| Fonctionnalités relatives aux propositions de liquidation                   |               |          |                |          |     |   |
| Recherche/liste/consultation de propositions de liquidation                 | X             | X        | х              | X        | X   | x |
| Création d'une proposition de liquidation (versement, remboursement, solde) | X             | -        | X              | _        | _   |   |
| Modification d'une proposition de liquidation                               | X             |          | X              |          |     | x |
| Suppression d'une proposition de liquidation                                | X             |          | X              |          |     |   |
| Validation d'une proposition de liquidation                                 | X             |          | X              |          |     |   |
| Transmission d'une proposition de liquidation au siège                      | X             |          | х              |          |     |   |
| Réimpression d'une proposition de liquidation                               | X             | X        | х              | X        | X   | x |
| Réimpression du bordereau de transmission                                   | X             | x        | X              | X        | X   | x |
| Réimpression du document de contrôle                                        | X             | X        | х              | X        | X   | x |
| Impression par lot de propositions de liquidation                           | X             | X        | X              | X        | X   | x |

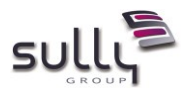

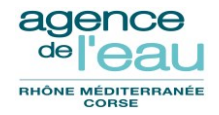

|                                                                                            | Profils        |               |              |          |             |                         |  |  |
|--------------------------------------------------------------------------------------------|----------------|---------------|--------------|----------|-------------|-------------------------|--|--|
|                                                                                            | 1              | 2             | 3            | 4        | 5           | 6                       |  |  |
| Fonctionnalités                                                                            |                |               |              |          |             |                         |  |  |
|                                                                                            | Adminis        | Chargé        | AGAE         | Pilote   | Consult     | Services<br>Einances et |  |  |
|                                                                                            | trateur        | d'instruction | AGAF         | tique    | ation       |                         |  |  |
|                                                                                            |                |               |              |          |             |                         |  |  |
| Fonctionnalites relatives aux liquidations<br>Recherche/liste/consultation de liquidations | ×              | ×             | v            | ¥        | ×           | ×                       |  |  |
| Modification d'une liquidation                                                             | x x            | <u>^</u>      | <u> </u>     | <u> </u> | <u>⊢ ^ </u> | x                       |  |  |
| A Edition d'un pré-rapport de solde                                                        | X              |               |              |          |             | X                       |  |  |
| F Edition d'un pré-rapport de solde                                                        | X              | X             | X            | x        | X           | x                       |  |  |
| F Edition d'un pré-rapport de solde                                                        | X              |               |              |          |             | X                       |  |  |
| F Edition d'un prè-rapport de solde                                                        | X              | ×             | <u>×</u>     | ×        | ×           | ×.                      |  |  |
| H Edition d'un pré-rapport de solde                                                        | ×              |               | ×            |          |             | ×                       |  |  |
| Fonctionnalités relatives aux soldes des conventions et opérations                         | <u>^</u>       |               |              |          |             |                         |  |  |
| Suppression d'une proposition de solde d'une convention                                    | X              |               | X            |          |             | x                       |  |  |
| Réimpression de la fiche proposition de réduction                                          | X              |               | X            |          |             | X                       |  |  |
| Saisie d'une proposition de solde d'une opération                                          | X              |               | X            |          |             |                         |  |  |
| Suppression d'une proposition de solde d'une opération                                     | X              |               | X            |          | ļ           |                         |  |  |
| Saisie d'une proposition de décision de solde                                              | X              |               | × ×          |          |             |                         |  |  |
| Enectionnalités relatives aux contrôles de second niveau                                   | ×<br>×         |               | ^            | v        |             | ×                       |  |  |
| Transfert                                                                                  |                |               |              |          |             |                         |  |  |
| Fonctionnalités relatives à la gestion des transferts                                      |                |               |              |          |             |                         |  |  |
| Transfert des opérations                                                                   | X              |               | X            |          |             | X                       |  |  |
| Transfert des conventions                                                                  | X              |               | X            |          |             | x                       |  |  |
| Transfert des demandes d'aide                                                              | X              |               | X            |          |             | x                       |  |  |
| Relance                                                                                    |                |               |              |          |             |                         |  |  |
| Impression des lettres de relance nour opérations non conventionnées                       | x              |               | ×            |          |             |                         |  |  |
| Impression des lettres de relance pour conventions non revenues                            | X              |               | <del>x</del> |          |             |                         |  |  |
| Impression des lettres de relance pour conventions sans 1er versement                      | X              |               | X            |          |             |                         |  |  |
| Impression des lettres de relance pour abscence de solde                                   | X              |               | X            |          |             |                         |  |  |
| Impression de toutes les relances                                                          | X              |               | X            |          |             |                         |  |  |
| Prorogations                                                                               |                |               |              |          |             |                         |  |  |
| Ponctionnalites relatives a la gestion des prorogations                                    | - v            | - v           | ~            | ~        | - v         | ~                       |  |  |
| Créer un lot de prorogations                                                               | - <del>x</del> | <u>^</u>      | <del>Î</del> | <u> </u> | <u> </u>    | <u> </u>                |  |  |
| Modifier un lot de prorogations                                                            | X              |               | X            |          |             |                         |  |  |
| Supprimer un lot de prorogations                                                           | X              |               | X            |          |             |                         |  |  |
| Valider un lot de prorogations                                                             | X              |               |              |          |             | x                       |  |  |
| Impression des opérations rattachées                                                       | X              |               | X            |          |             | x                       |  |  |
| Parametrage                                                                                |                |               |              |          |             |                         |  |  |
| Fligibilité Solidarité Burale                                                              |                |               |              |          |             |                         |  |  |
| Chargement du fichier                                                                      | X              |               |              |          |             |                         |  |  |
| Recherche / lister / consulter                                                             | X              | X             | X            | ×        | X           | x                       |  |  |
| Services                                                                                   |                |               |              |          |             |                         |  |  |
| Recherche / lister / consulter                                                             | X              | x             | X            | X        | X           | x                       |  |  |
| Ureer / modifier / supprimer                                                               | ×              |               |              |          |             |                         |  |  |
| Becherche dister doorsulter                                                                | - v            | - v           | - v          | - v      | - v         |                         |  |  |
| Créer / modifier / supprimer                                                               | x              | <u>^</u>      | <u> </u>     | <u> </u> | <u>⊢ ^ </u> | ^                       |  |  |
| Lignes contrôleur financier (LCF)                                                          |                |               |              |          |             |                         |  |  |
| Recherche / lister / consulter                                                             | X              | X             | X            | X        | X           | X                       |  |  |
| Créer / modifier / supprimer                                                               | X              |               |              |          |             |                         |  |  |
| Lignes programme                                                                           | <u> </u>       |               | <u> </u>     |          | <u> </u>    |                         |  |  |
| Hecherche / lister / consulter                                                             | X<br>V         | × ×           | ×            | ×        | <b>×</b>    | × ×                     |  |  |
| L Lignes programme service (LPS)                                                           | <u> </u>       |               |              |          |             |                         |  |  |
| Recherche / lister / consulter                                                             | X              | x             | x            | x        | X           | x                       |  |  |
| Créer / modifier / supprimer                                                               | X              |               |              |          |             |                         |  |  |
| Programme d'intervention                                                                   |                |               |              |          |             |                         |  |  |
| Recherche / lister / consulter                                                             | X              | ×             | ×            | X        | ×           | ×                       |  |  |
| Uteer / modifier / supprimer                                                               | X              |               |              |          |             |                         |  |  |
| Becherche Alister / consulter                                                              | v              | - v           | - v          | v        | - v         |                         |  |  |
| Créer / modifier / supprimer                                                               | Ŷ              | <u> </u>      | <b>⊢^</b>    | <u> </u> | <u>⊢ ^ </u> | <u> </u>                |  |  |
| Types de formulaires                                                                       | <u> </u>       |               |              |          |             |                         |  |  |
| Recherche / lister / consulter                                                             | X              | X             | X            | X        | X           | X                       |  |  |
| Créer / modifier / supprimer                                                               | X              |               |              |          |             |                         |  |  |

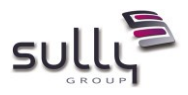

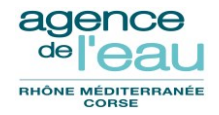

|                                                       |                    |                         | Profils  |                           |                  |                                         |
|-------------------------------------------------------|--------------------|-------------------------|----------|---------------------------|------------------|-----------------------------------------|
|                                                       | 1                  | 2                       | 3        | 4                         | 5                | 6                                       |
| Fonctionnalités                                       | Adminis<br>trateur | Chargé<br>d'instruction | AGAF     | Pilote<br>théma-<br>tique | Consult<br>ation | Services<br>Finances et<br>Comptabilité |
| Constantes                                            |                    |                         |          |                           |                  |                                         |
| Recherche / lister / consulter                        | X                  | X                       | X        | X                         | X                | X                                       |
| Créer / modifier / supprimer                          | X                  |                         |          |                           |                  |                                         |
| Grandeurs caractéristiques                            |                    |                         |          |                           |                  |                                         |
| Becherche / lister / consulter                        | ×                  | x                       | X        | ×                         | x                | ×                                       |
| Créer / modifier / supprimer                          | X                  |                         |          |                           |                  |                                         |
| Nature d'intervention LPS (NITLPS)                    |                    |                         |          |                           |                  |                                         |
| Becherche / lister / consulter                        | ×                  | x                       | x        | x                         | x                | ×                                       |
| Créer / modifier / supprimer                          | ×                  |                         |          |                           |                  |                                         |
| Objectifs phares                                      |                    |                         |          |                           |                  |                                         |
| Becherche / lister / consulter                        | ×                  | x                       | x        | x                         | x                | x                                       |
| Créer / modifier / supprimer                          | × ×                |                         | <u> </u> |                           | <u> </u>         |                                         |
| Pièces de complétude                                  | <u> </u>           |                         |          |                           |                  |                                         |
| Beckerche / lister / consulter                        | ×                  | ×                       | × ×      | ×                         | <u>v</u>         | ×                                       |
| Créer / modifier / supprimer                          | × ×                | <u> </u>                | <u> </u> |                           | <u> </u>         |                                         |
| Flux traitás rágis                                    | <u> </u>           |                         |          |                           |                  |                                         |
| Recharche distand concultar                           | - <u> </u>         | - v                     | - v      | ~                         |                  | - v                                     |
| Créer / modifier / supprimer                          | ÷                  | <u>^</u>                | <u> </u> |                           | <u> </u>         |                                         |
| Elustraités théorique                                 | <u> </u>           |                         | <u> </u> |                           |                  |                                         |
| Prostrates theorique<br>Restarche different concultor |                    | - v                     |          |                           |                  | - v                                     |
| Créas La padilia de province                          |                    | <u> </u>                | <u> </u> | <u> </u>                  | <u> </u>         | <u> </u>                                |
| Makifa da sina damaak                                 | <u> </u>           |                         |          |                           |                  |                                         |
| Bosharaha Histori a ongultar                          |                    |                         | - U      |                           |                  |                                         |
| Recherche rilister riconsulter                        |                    | <u> </u>                | <u> </u> | <u> </u>                  | <u> </u>         | <u> </u>                                |
| Directive colorine au émicación de la destriction     | <u> </u>           |                         |          |                           |                  |                                         |
| Directives relatives au emissions industrielles       |                    |                         |          |                           | <u> </u>         |                                         |
| Hecherche / lister / consulter                        | <u> </u>           | ×                       | ×        | ×                         | × ×              | × –                                     |
| Creer / modifier / supprimer                          | ×                  |                         |          |                           |                  |                                         |
| Liens applications                                    | <u> </u>           |                         |          |                           | <u> </u>         | <u> </u>                                |
| Hecherche / lister / consulter                        | ×                  | ×                       | ×        | ×                         | ×                | ×                                       |
| Creer / modifier / supprimer                          | ×                  |                         |          |                           |                  |                                         |
| Lien DRI LPS                                          |                    |                         |          |                           |                  |                                         |
| Recherche / lister / consulter                        | ×                  | ×                       | X        | ×                         | ×                | ×                                       |
| Créer / modifier / supprimer                          | <u>×</u>           |                         |          |                           |                  |                                         |
| Lettres et documents types                            |                    |                         |          |                           |                  |                                         |
| Recherche / lister / consulter                        | X                  | x                       | X        | ×                         | ×                | X                                       |
| Créer / modifier / supprimer                          | X                  |                         |          |                           |                  |                                         |
| Paramètres                                            |                    |                         |          |                           |                  |                                         |
| Recherche / lister / consulter                        | X                  | X                       | X        | X                         | X                | X                                       |
| Créer / modifier / supprimer                          | X                  |                         |          |                           |                  |                                         |
| Sous-type CPA                                         |                    |                         |          |                           |                  |                                         |
| Recherche / lister / consulter                        | X                  | X                       | X        | X                         | X                | X                                       |
| Créer / modifier / supprimer                          | X                  |                         |          |                           |                  |                                         |
| Texte types                                           |                    |                         |          |                           |                  |                                         |
| Recherche / lister / consulter                        | X                  | X                       | X        | X                         | X                | X                                       |
| Créer / modifier / supprimer                          | X                  |                         |          |                           |                  |                                         |
| Types CPA                                             |                    |                         |          |                           |                  |                                         |
| Recherche / lister / consulter                        | X                  | X                       | X        | X                         | X                | X                                       |
| Créer / modifier / supprimer                          | X                  |                         |          |                           |                  |                                         |

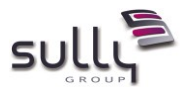

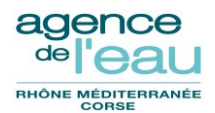

# 5. Connexion à GDAI

### 5.1 Navigateurs utilisés

L'application GDAI est optimisée pour un fonctionnement sur les deux navigateurs suivants de l'Agence de l'Eau :

- Internet Explorer, version 11 minimum
- Firefox version 11.0 minimum

#### Avec une résolution minimum de 1280x1024.

Tout usage d'un autre navigateur, d'une version antérieure aux versions indiquées cidessus des navigateurs IE ou Firefox ou d'une résolution inférieure à la résolution indiquée ci-dessus, ne garantit pas l'affichage standard des pages, voire du fonctionnement de tout ou partie de l'application.

## 5.2 Connexion à GDAI

Pour se connecter à l'application GDAI, un agent doit préalablement avoir été déclaré dans l'**annuaire de l'Agence de l'Eau** et dans l'application **NTG** avec un des profils applicatifs GDAI décrits au paragraphe §4.1.

A partir d'un navigateur Web, suivant les contraintes décrites au paragraphe précédent **§5.1**, et sur la page intranet **CALYPSO**, la liste des applications métier doit présenter un lien vers l'application GDAI.

Un clic sur ce lien fait ensuite apparaître dans un nouvel onglet navigateur, l'écran d'accueil de GDAI :

| GDAI Gestion Des Aldes                                      |  |
|-------------------------------------------------------------|--|
| Nom d'utilisateur :           Profil :         Gs_GDA-ADMIN |  |
| Connexion × Annuler                                         |  |

(Exemple de la page d'accueil GDAI en environnement de développement)

## 5.3 Haut de page et pied de page

Par défaut, l'écran de l'application est scindé en trois parties :

1. Un haut de page fixe contenant une image de fond avec :

Contact : 2626

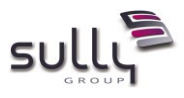

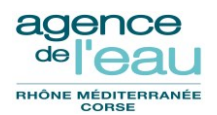

- Le titre : « GDAI Gestion Des Aldes »
- Dans l'angle droit, les informations suivantes séparées par un espace :
  - le prénom et nom de l'agent connecté
  - son numéro d'interlocuteur
  - son profil GDAI (celui déclaré dans l'annuaire)
- $\circ$  un bouton de déconnexion  $oxtime{2}$ , absent en environnement de production
- o Les menus de navigation

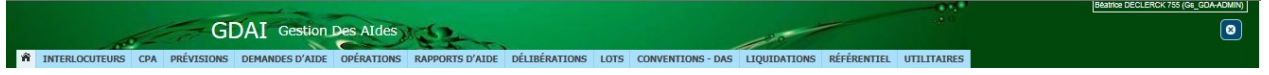

(Haut de page avec menus pour un profil d'administrateur, en environnement de développement)

- 2. Une zone centrale dont l'affichage varie en fonction de la page à afficher et autorisant l'affichage si nécessaire d'un ascenseur vertical et horizontal.
- 3. Un pied de page fixe avec :
  - La liste des boutons de navigation, fonction de la page affichée et du profil de l'utilisateur connecté. Seuls les boutons correspondant à des fonctionnalités sur lesquelles l'utilisateur est habilité, sont affichés.
  - La version de l'application et celle du Framework BAO en bas à gauche (exemple : Version 2.5.0 / BAO v1.2) avec lequel l'application a été réalisée.
  - Le prénom et nom du CPI et RfU (exemple : CPI : Laurent Scheidecker / RfU : Murielle Comminges et Yvan Thomas), en bas au centre
  - Un contact (exemple : Contact : 2626), en bas à droite

| Supprimer opération | Données 🔻  | Editer 🔻 | Courrier | Du                                                          | upliquer    | Dévalider CS | Enregistrer | × Retour     |
|---------------------|------------|----------|----------|-------------------------------------------------------------|-------------|--------------|-------------|--------------|
|                     |            |          |          |                                                             |             |              |             |              |
| Version 2.5.0 /     | BAO v1.2.0 |          |          | CPI : Laurent Scheidecker / RfU : Murielle Comminges et Yva | Yvan Thomas |              |             | Contact : 26 |

| (Maquette exemple du p | ied de page) |
|------------------------|--------------|
|------------------------|--------------|

Un code d'écran (hors écran d'accueil) avec le préfixe « ECR\_ » sera affiché dans l'angle haut droit dans une info-bulle apparaissant lors du passage du curseur de souris sur une zone en dessous des informations de l'agent connecté.

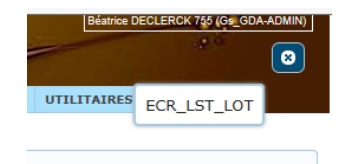

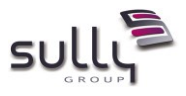

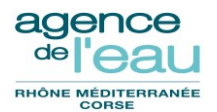

(Exemple avec l'écran de recherche/liste des lots de rapports : le code écran est ECR\_LST\_LOT)

La couleur du bandeau haut de l'application indique le type d'environnement :

- vert : environnement de développement
- <u>orange</u> : environnement d'intégration
- <u>bleu</u> : environnement de production

# 5.4 Page d'accueil personnalisée

L'administrateur a la possibilité de personnaliser une partie de la page d'accueil GDAI, via le menu AIDE, sous-menu « **Perso. page Accueil** ». Cette fonctionnalité permet en particulier de transmettre aux utilisateurs des informations de maintenance importantes ou la liste des nouveautés ou changements apportés par une nouvelle version de l'application.

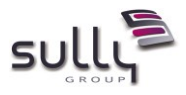

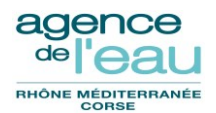

# 6. Cinématique des écrans

## 6.1 Types d'écran

Les fonctionnalités de l'application sont pour la plupart associées à deux types d'écran ou IHM :

- Un écran de **type « recherche / liste »** permettant de rechercher des enregistrements sur la base de critères ou filtres, puis d'afficher en dessous une liste des résultats correspondant à la recherche (sous forme de tableau).
- Un écran de **type « fiche »** permettant de gérer les données d'un enregistrement.

## 6.2 Navigation dans l'application

Après accès à l'écran d'accueil, les menus suivants en haut de page donnent accès aux fonctionnalités principales des différents modules :

- Retour à la page d'accueil (icône
   )
- Interlocuteurs
- CPA
- Prévisions
- Demandes d'aide
- Opérations
- Rapports d'aide
- Délibérations
- Lots
- Conventions DAS
- Liquidations
- Référentiel
- Utilitaires

La cinématique et navigation dans les écrans de GDAI est basée sur l'ouverture d'un nouvel **onglet navigateur à chaque clic sur un sous-menu de l'application ou l'accès à un écran de type fiche** (exemple : fiche Opération).

Chaque onglet navigateur reprend le titre de l'écran et pour une fiche, est ajouté l'identifiant technique de l'enregistrement concerné en base de données GDAI.

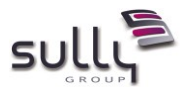

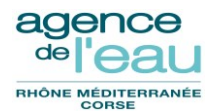

| Exemp                                      | ole sous IE11 :                                                                   |                                                    |                                 |                       |                                      |             |            |
|--------------------------------------------|-----------------------------------------------------------------------------------|----------------------------------------------------|---------------------------------|-----------------------|--------------------------------------|-------------|------------|
|                                            | Onglet navigateur "I                                                              | iste des DA".                                      | Fiche de la D                   | A n°6473              |                                      |             |            |
| http://gda-de                              | ev/Gda/demandeAide/fiche?numDa=6473                                               |                                                    |                                 | - Ċ Re                | chercher                             | + م         | 🕀 🛠 🛱      |
| 👔 Accueil                                  | 🙎 Liste des Demandes d'Aides                                                      | 👔 Fiche Demande d'Aide                             | 6473 ×                          |                       |                                      |             |            |
| Fichier Edition Affichage                  | Favoris Outils ?                                                                  |                                                    |                                 |                       |                                      |             |            |
| * INTERLOCUTEURS CF                        | GDAI Gestion D<br>PRÉVISIONS DEMANDES D'AIDE                                      | OPÉRATIONS RAPPORTS D                              | VAIDE DÉLIBÉRATIONS LO          | OTS CONVENTIONS - DAS | Eéstice<br>ELIQUIDATIONS RÉFÉRENTIEL | UTILITAIRES | GDA-ADMIN) |
| Fiche Demande d'                           | Aide                                                                              |                                                    |                                 |                       |                                      |             |            |
| N° de la demande : 6473<br>Objet * : Resta | Agent créateur de la DA : CLUZEL<br>auration des cours d'eau affluents dee l'Aude | PHILIPPE Etat de la<br>du Sud Carcassonnais - 3ème | DA : S130 DA archiv.<br>tranche | Prog. d'interv. : 10  | (2013 - 2018)                        |             | ^          |
| Généralités Pièces                         | Suivi                                                                             |                                                    |                                 |                       |                                      |             |            |
| Demandeur - Con                            | tact                                                                              |                                                    |                                 |                       |                                      |             |            |
| Demandeur * :                              | 11972 CARCASSONNE A                                                               | GGLO                                               | SIRET :                         | 200035715 00016       |                                      |             |            |

La cinématique et navigation dans les écrans de GDAI impose cependant la contrainte suivante :

<u>Un agent connecté ne doit pas créer simultanément deux enregistrements de même type.</u> Cela signifie qu'un utilisateur connecté ne doit pas ouvrir deux onglets navigateur pour la création de deux entités de même type.

<u>Exemple</u>: l'utilisateur ne doit pas créer une première opération dans un premier onglet navigateur et en créer une seconde dans un autre onglet. L'agent doit créer une première opération, l'enregistrer puis créer la seconde opération.

Il est par conséquent conseillé de limiter le nombre d'onglets navigateur ouverts.

La cinématique dans les écrans de GDAI repose aussi sur une navigation standard Web, avec des **liens hypertextes (ou hyperliens)** et des **boutons d'action**.

Les boutons d'action s'appliquant à un enregistrement sont positionnés en bas de l'écran de type fiche pour l'enregistrement.

Des boutons d'action peuvent être positionnés aussi au sein de la fiche; l'action déclenchée s'applique alors à une partie de l'enregistrement délimitée en général graphiquement.

<u>Exemple</u> : bouton Ajouter dans la fiche Opération pour ajouter un ouvrage dans la section graphique « Localisation géographique » de l'onglet « Localisation et PDM2016 » :

| Localisation géog     | raphique                   |                     |                   |                                            |               |                |
|-----------------------|----------------------------|---------------------|-------------------|--------------------------------------------|---------------|----------------|
| Ouvrages<br>+ Ajouter |                            |                     |                   |                                            |               |                |
| Type de milieu PDM :  | ✓ Pas de milieu spécifique | Eaux superficielles | Eaux souterraines | Information complémentaire sur le milieu : | Zones humides | 🗌 Milieu marin |

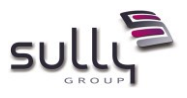

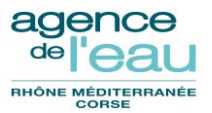

Certains boutons d'action présentent une petite flèche à droite du libellé du bouton, qui après clic, déroulent un ensemble d'actions possibles qui ont été regroupées pour des raisons fonctionnelles ou ergonomiques.

Exemple : boutons d'action « Données » et « Editer » de la fiche Opération

| ROSEAU   |                 |          |
|----------|-----------------|----------|
| ASSAIN   |                 |          |
| AIDES #  | NTERIEURES      |          |
| Synthès  | e interlocuteur |          |
| pération | Données 🗕       | Editer 🝷 |

# 6.3 Arborescence des menus de l'application

Interlocuteurs

➔ Liste des interlocuteurs

#### CPA

- → Liste des CPA
- ➔ Créer un CPA

#### Prévisions

- → Liste des prévisions
- ➔ Créer une prévision
- → Valider des prévisions
- → Reporter des prévisions
- ➔ Gérer période
  - o Verrouiller
  - Changer de période

#### Demandes d'Aide

- ➔ Liste des demandes
- ➔ Créer une demande
- → Transfert de demandes

#### Opérations

- ➔ Liste des opérations
- ➔ Créer une opération
- ➔ Transfert d'opérations
- → Lettres de relance pour opérations non conventionnées

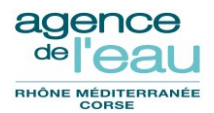

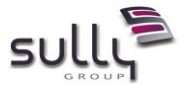

Rapports d'aide

- → Liste des rapports d'aide
- ➔ Créer un rapport

Délibérations

- ➔ Liste des délibérations
- ➔ Créer une délibération
- → Information des membres du CA, CB, Préfets et CG

### Lots

- ➔ Lots de rapports
  - Liste des lots de rapports
  - o Créer un lot de rapports
- ➔ Lots de prorogations
  - Liste des lots de prorogations
  - Créer un lot de prorogations

## Conventions – DAS

- → Liste des conventions DAS
- ➔ Créer un projet de convention
- ➔ Préparer les DAS d'un lot
- → Transfert de conventions
- → Lettres de relance pour les conventions
- ➔ Prorogation des CAF et DAS

### Liquidations

- ➔ Propositions de liquidation
  - Liste des propositions
  - Créer une proposition
  - o Imprimer par lot des propositions
- → Liste des liquidations
- → Liste des bordereaux
- ➔ Réimprimer des CPP
- ➔ Intégrer contrôle partenarial

#### Référentiel

- → Eligibilité solidarité rurale
  - Chargement fichier
  - ⊖ Consultation
- ➔ Gestion des utilisateurs
  - o Services
    - Liste des services

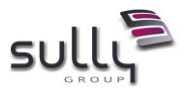

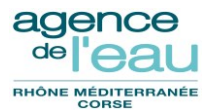

- Créer un service
- Signataires de documents
  - Liste des signataires de documents
  - Créer un signataire de documents
- ➔ Nomenclature comptable
  - o Lignes contrôleur financier
    - Liste des lignes contrôleur financier
    - Créer une ligne contrôleur financier
  - Lignes programme
    - Liste des lignes programme
    - Créer une ligne programme
  - o Lignes programme service
    - Liste des lignes programme service
    - Créer une ligne programme service
  - Programme d'intervention
    - Liste des programmes d'intervention
    - Créer un programme d'intervention
  - o Propriétés d'une ZT
    - Liste des propriétés d'une ZT
    - Créer une propriété d'une ZT
- → Tables de calcul de l'aide et instruction
  - o Constantes
    - Liste de constantes
    - Créer une constante
  - o Grandeurs caractéristiques
    - Liste des grandeurs caractéristiques
    - Créer une grandeur caractéristique
  - NITLPS
    - Liste des NITLPS
    - Créer une NITLPS
  - o Objectifs phares
    - Liste des objectifs phares
    - Créer un objectif phare
  - Pièces de complétude
    - Liste des pièces de complétude
    - Créer une pièce de complétude
  - Flux traités réels
    - Liste des flux traités réels
    - Créer un flux traité réel
  - o Flux traités théoriques
    - Liste des flux traités théoriques

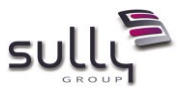

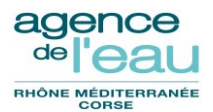

- Créer un flux traité théorique
- o Directives relatives aux Emissions Industrielles
  - Liste des directives relatives aux Emissions Industrielles
  - Créer une directive
- Motifs de signalement
  - Liste des motifs de signalement
  - Créer un motif de signalement
- o Liens applications
  - Liste des liens applications
  - Créer un lien application
- o Lien DRI LPS
  - Liste des liens DRI LPS
  - Créer un lien DRI LPS
- ➔ Tables de référence
  - Types de formulaire
    - Liste de types de formulaires
    - Créer un type de formulaire
  - Lettres et documents types
    - Liste des lettres et documents types
    - Créer une lettre ou document type
  - o Paramètres
    - Liste des paramètres
    - Créer un paramètre
  - o Textes types
    - Liste des textes types
    - Créer un texte type
  - o Types CPA
    - Liste des types CPA
    - Créer un type CPA

#### Utilitaires

- ➔ Suivi des batchs
- ➔ Aide
  - o Manuel utilisateur
  - o Perso. page Accueil

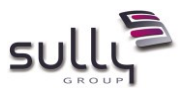

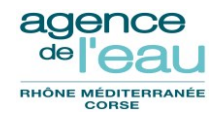

## 6.4 Fonctionnement des écrans de type « recherche/liste »

Tous les écrans de **type « recherche/liste »** correspondent à un ensemble de critères de recherche sous forme de :

| • | champs saisissables : | N° d'opération : |   |  |  |
|---|-----------------------|------------------|---|--|--|
|   |                       |                  | _ |  |  |

- listes de valeurs à sélection unique :
   Service :
   (Tous)
- listes de valeurs à sélection multiple (dans ce cas, est indiqué initialement dans le champ « *Multi-choix* ») :

| Etat :           | Multi-choix            |  |
|------------------|------------------------|--|
| cases à cocher : | Contrôle partenarial : |  |

Afin d'éviter les erreurs de saisie et faciliter les recherches de l'utilisateur :

 à un critère de type champ de saisie d'une date, est associé une icône iii qui permet de sélectionner une date dans un calendrier :

| Date limite d'exécution : | jj/mm/aaaa | au : |    |            |    |    |    |    |    | C |
|---------------------------|------------|------|----|------------|----|----|----|----|----|---|
| Ex-titulaire :            |            |      | 0  | ) Mai 2016 |    |    |    | Ð  | 5  |   |
| P Rechercher              |            |      | L  | м          | м  | J  | v  | s  | D  | ' |
|                           |            |      |    |            |    |    |    |    | 1  |   |
|                           |            |      | 2  | 3          | 4  | 5  | 6  | 7  | 8  |   |
|                           |            |      | 9  | 10         | 11 | 12 | 13 | 14 | 15 |   |
|                           |            |      | 16 | 17         | 18 | 19 | 20 | 21 | 22 |   |
|                           |            |      | 23 | 24         | 25 | 26 | 27 | 28 | 29 |   |
|                           |            |      | 30 | 31         |    |    |    |    |    |   |

| Instructeur : |  | ् |  |
|---------------|--|---|--|
|---------------|--|---|--|

Après sélection d'un interlocuteur dans la fenêtre de dialogue ou saisie directe dans le champ (puis clic en dehors du champ), le nom de l'interlocuteur est affiché à droite dans le champ grisé non modifiable.

• une icône de « gomme » est positionnée en haut à gauche des critères et permet de réinitialiser tous les critères de recherche et vide la liste d'enregistrements éventuellement affichée.

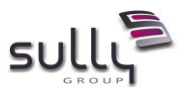

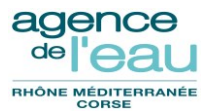

 pour certains écrans de recherche/liste, des critères en général moins utilisés sont regroupés dans une section nommée « *Plus de critères* » dépliable ou repliable par clic sur la flèche à droite <sup>Plus de critères</sup> :

| <u>Exemple</u> :          |                             |                           |                |
|---------------------------|-----------------------------|---------------------------|----------------|
| 🗆 🧼                       |                             |                           |                |
| Numéro de convention :    |                             | Numéro provisoire :       |                |
| Programme annuel :        |                             | Programme interv : 10 (   | 2013 - 2018) 🔹 |
| Délégation :              | (Tous) v                    |                           |                |
| Titulaire convention :    |                             | SIRET :                   |                |
| Plus de critères 🖸        |                             |                           |                |
| Service :                 | (Tous) v                    | Etat :                    | Multi-choix    |
| Instructeur :             | ■ <                         | ]                         |                |
| Date limite d'exécution : | jj/mm/aaaa 🗰 au: jj/mm/aaaa | Titulaire gelé dans REF : | (Tous) *       |
| Ex-titulaire :            | <b>Q</b>                    | SIRET :                   |                |
| 🔎 Rechercher              |                             |                           |                |

Après saisie d'aucun ou plusieurs critères de recherche, le clic sur le bouton « **Rechercher** » entraîne une recherche en base de données des enregistrements correspondants aux critères demandés, **tous les critères de recherche étant cumulatifs.** 

La liste des enregistrements correspondant aux critères saisis et sélectionnés est affichée en dessous de la section des critères, qui peut être repliée pour offrir davantage d'espace pour afficher la liste par clic sur la petite 'icône +/- à gauche de l'icône « gomme » :

La liste des enregistrements est en général par défaut :

- affichée par groupe de 20 résultats : Afficher 20 v
- **exportable sous Excel** via le bouton **Descel** positionné en haut à droite de la liste

résultats

triable par clic sur l'entête d'une colonne de la liste (au premier clic, tri par

ordre croissant, au second clic, tri par ordre décroissant)

- paginée : Premier | < | 1 2 3 4 5 > Dernier
- limitée à 500 résultats maximum. Le nombre d'enregistrements total correspondant aux critères de recherche est cependant affiché en bas à gauche de la liste : Résultats 1 à 20 sur 500 [2020 éléments]

Opération

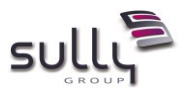

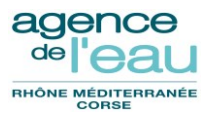

Des **liens hypertextes** sont présents sur une ou plusieurs valeurs de colonne pour accéder à un écran de type « fiche » détaillant l'enregistrement sélectionné.

| Afficher 20 🔻 résultats |                               |               |            |                         |  |  |  |  |  |  |  |
|-------------------------|-------------------------------|---------------|------------|-------------------------|--|--|--|--|--|--|--|
| N°<br>Seq. ≎            | N°<br>Opération <sup>\$</sup> | Etat 🗘        | Rapport 🗘  | Ligne de<br>Programme ≎ |  |  |  |  |  |  |  |
| 171857                  | <u>121 2014 030</u>           | 0170 - Soldée | 41 06258 1 | 11                      |  |  |  |  |  |  |  |
| 160868                  | 641 2013 040                  | 0170 - Soldée | 41 01368 1 | 25                      |  |  |  |  |  |  |  |
| 160423                  | 611 2013 025                  | 0170 - Soldée | 42 01246 1 | 23                      |  |  |  |  |  |  |  |
| (exemp                  | ole de la rech                | erche d'opé   | rations)   |                         |  |  |  |  |  |  |  |

## 6.5 Fonctionnement des écrans de type « fiche »

L'écran de type « fiche » détaille toutes les caractéristiques d'un enregistrement, et ses dépendances avec d'autres enregistrements. Ces caractéristiques peuvent être présentées à l'utilisateur de plusieurs façons, afin de regrouper des d'informations portant sur un même sujet et/ou afin de répartir un grand nombre d'informations :

via l'intermédiaire d'onglets,

|   | Généralités | Calcul de l'aide  | Plan de financement | Localisation et PDM 2016 | Pièces | Montants/Déci/Conv | OIPA |
|---|-------------|-------------------|---------------------|--------------------------|--------|--------------------|------|
| ( | Exemple des | onalets de la fic | he Opération)       |                          |        |                    |      |

via l'intermédiaire de sections dépliables ou repliables

| Détail des restes à recouvrer     |  |  |  |  |  |  |  |
|-----------------------------------|--|--|--|--|--|--|--|
| Etat de la dette :                |  |  |  |  |  |  |  |
| 🗆 Travaux                         |  |  |  |  |  |  |  |
| Autorisation anticipation : Non 🔻 |  |  |  |  |  |  |  |

Seul un bouton Enregistrer permet de sauvegarder définitivement soit :

- la création d'un enregistrement
- les modifications d'un enregistrement
- la suppression d'un enregistrement

Pour les utilisateurs avec un profil non habilité à la création, modification et suppression de l'enregistrement, le bouton « Enregistrer » n'est pas visible. Pour les utilisateurs avec un profil de consultation, tous les champs de la fiche d'un enregistrement sont non modifiables.

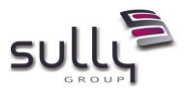

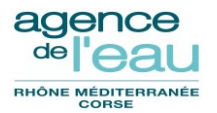

Après enregistrement d'une création ou de modifications, de façon générale, le message suivant s'affiche en haut de la fiche : "**Succès de l'enregistrement**".

Après clic sur le bouton « Supprimer » dans la fiche d'un enregistrement, un message de confirmation est affiché :

| Confirmation |                                | × |
|--------------|--------------------------------|---|
|              | Voulez-vous supprimer ce lot ? |   |
|              | Oui Non                        |   |

(exemple avec la suppression d'un lot de rapports)

Après sa validation, le message suivant s'affiche dans une popup avec le message « **Elément supprimé avec succès** ». Les informations de la fiche disparaissent et l'onglet navigateur devient grisé.

|   |          | and the second second sec |      |            |                      |            |                 |                           |      |                   |              |             |             |
|---|----------|----------------------------------------------------------------------------------------------------|------|------------|----------------------|------------|-----------------|---------------------------|------|-------------------|--------------|-------------|-------------|
| ñ | INTERLOO | CUTEURS                                                                                                    | СРА  | PRÉVISIONS | DEMANDES D'AIDE      | OPÉRATIONS | RAPPORTS D'AIDE | DÉLIBÉRATIONS             | LOTS | CONVENTIONS - DAS | LIQUIDATIONS | RÉFÉRENTIEL | UTILITAIRES |
|   |          |                                                                                                    |      |            |                      |            |                 | Contraction of the second |      |                   |              |             |             |
|   |          |                                                                                                    |      |            |                      |            |                 | Accueir                   |      |                   |              |             |             |
|   |          |                                                                                                    |      |            |                      |            |                 |                           |      |                   |              |             |             |
|   |          |                                                                                                    |      |            |                      |            |                 |                           |      |                   |              |             |             |
|   |          |                                                                                                    |      |            |                      |            |                 |                           |      |                   |              |             |             |
|   | 111      | Atten                                                                                                    | tion |            |                      |            | ×               |                           |      |                   |              |             |             |
|   |          |                                                                                                    |      |            | Δ.                   |            |                 |                           |      |                   |              |             |             |
|   |          |                                                                                                    |      |            | <b>—</b>             |            |                 |                           |      |                   |              |             |             |
|   |          |                                                                                                    |      | Elén       | ient supprimé avec s | uccès      |                 |                           |      |                   |              |             |             |
|   |          |                                                                                                    |      |            |                      |            |                 |                           |      |                   |              |             |             |
|   |          |                                                                                                    |      |            | ОК                   |            |                 |                           |      |                   |              |             |             |
|   |          |                                                                                                    |      |            |                      |            |                 |                           |      |                   |              |             |             |
|   |          |                                                                                                    |      |            |                      |            |                 |                           |      |                   |              |             |             |

Après clic sur « OK », l'onglet navigateur se ferme.

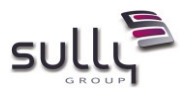

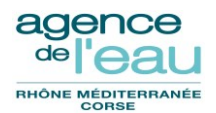

# 7. Ecrans nécessitant l'import d'un fichier de données

# 7.1 Fonctionnalité « Intégrer contrôle partenarial »

Une nouvelle fonctionnalité GDAI permet le chargement, via un fichier à importer, de l'indicateur de contrôle partenarial sur les liquidations.

#### 7.1.1 Ecran « Intégrer contrôle partenarial »

| Intégration contrôle part           | enarial                                                                                                    |                                                                                                    |                                                                                                    |  |
|-------------------------------------|----------------------------------------------------------------------------------------------------|----------------------------------------------------------------------------------------------------|----------------------------------------------------------------------------------------------------|--|
| Fichier de contrôle partenarial * : | Choisir un fichier                                                                                                    | Parcourir                                                                                                    |                                                                                                    |  |
|                                     | Choisir un fichier à télécharger                                                                                                    | cfe h samo h                                                                                                    | 23                                                                                                    |  |
|                                     | Organiser   Nouveau dossier                                                                                                    | en roenner.                                                                                                    |                                                                                                    |  |
|                                     | Favoris     Bureau     Emplacements récents     Emplacements     Agence     Mon_Departement     aermc-int     Bibliothèques     Documents     E Images     AMusicure | Nom  AC  AC  SNN  AC  SNN  DDRI  DDRI  DIAB  DIAB  DIR  DPP  DRA  MRS MRS  MRS  TTP  TT  TT  TT  TT  TT  TT  TT  TT | Modifié le<br>12/12/2014<br>10/12/2014<br>12/12/2014<br>12/12/ |  |
|                                     | Nom du fichier:                                                                                                    |                                                                                                    | Tous les fichiers (*.*)     Ouvrir     Annuler                                                                                                    |  |
|                                     |                                                                                                    |                                                                                                    |                                                                                                    |  |

#### 7.1.2 Format du fichier attendu

- Fichier CSV (séparateur de champs = point-virgule)
- Pas de ligne d'entête
- Structure à 2 champs avec les contraintes suivantes :

| colonne | Nom colonne      | Taille du champ | Obligatoire | Description |
|---------|------------------|-----------------|-------------|-------------|
| 1       | Année du mandat  | 4 chiffres      | Oui         |             |
| 2       | Numéro de mandat | 1 à 7 chiffres  | Oui         |             |

#### Exemples :

2007;8549 2008;10372 2008;9107349

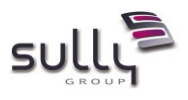

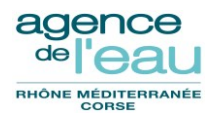

## 7.2 Fonctionnalité « Information des membres du CA, CB, préfets et CG »

Préalablement à chaque édition des informations membres du CA, CB, préfets et CG, l'application propose à l'utilisateur, s'il le souhaite, d'importer la liste des destinataires.

#### 7.2.1 Ecran « Alimenter les destinataires »

| Délibération       Date début       Date fin         2016 1111       ji/mm/aaaa       ji/mm/aaaa         Type d'édition * :       Imprimare       *         Imprimante * :       Imprimante centrale Rank Xerox 4850       •         Nb total d'exemplaires * :       1         Alimenter les destinataires       •         Chemin vers le fichier d'import * :       Choisir un fichier         © Valider       × Fermer | bkration Date début Date fin   6 1111 ji/mm/baaa   e d'édition * : Imprimer rimante * : Imprimante centrale Rank Xerox 4850 otal d'exemplaires * :   1   Alimenter les destinataires   Chemin vers le fichier d'import * :   Chemin vers le fichier d'import * :   Chemin vers le fichier d'import * :     Chemin vers le fichier d'import * :     Chemin vers le fichier d'import * : <t< th=""><th>Programme d'intervention * :</th><th>10 (2013 - 2018)</th><th></th><th><ul> <li>+ Ajouter délibération</li> </ul></th></t<> | Programme d'intervention * : | 10 (2013 - 2018)          |                  | <ul> <li>+ Ajouter délibération</li> </ul> |
|----------------------------------------------------------------------------------------------------|----------------------------------------------------------------------------------------------------|------------------------------|---------------------------|------------------|--------------------------------------------|
| 2016 1111                                                                                                    | 5 111     imante *:     Imprimer     rimante *:     Imprimer     imante *:     Imprimer     Iman     Iman     Iman     Iman     Iman     Iman     Iman     Iman     Iman     Iman     Iman  <                                                                                                    | Délibération                 | Date début                | Date fin         |                                            |
| Type d'édition * : Imprimer v<br>Imprimante * : Imprimante centrale Rank Xerox 4850 v<br>We total d'exemplaires * : 1                                                                                                    | e d'édition * : Imprimer v<br>rimante * : Imprimante centrale Rank Xerox 4850 v<br>otal d'exemplaires * : 1                                                                                                    | 2016 1111                    | jj/mm/aaaa                | jj/mm/aaaa       |                                            |
| Imprimante * : Imprimante centrale Rank Xerox 4850  Nb total d'exemplaires * : 1  Alimenter les destinataires Chemin vers le fichier d'import * : Choisir un fichier  Chemin vers le fichier d'import * : Choisir un fichier  Valider × Fermer                                                                                                    | rimante * : Imprimante centrale Rank Xerox 4850  total d'exemplaires * : I   Klimenter les destinataires  Chemin vers le fichier d'import * : Choisir un fichier  Valider * Fermer                                                                                                    | Type d'édition * :           | Imprimer                  |                  | T                                          |
| Nb total d'exemplaires * : 1          Alimenter les destinataires         Chemin vers le fichier d'import * : Choisir un fichier            Ø Valider × Fermer                                                                                                    | Atimenter les destinataires Chemin vers le fichier d'import * : Choisir un fichier  Valider × Fermer                                                                                                    | Imprimante * :               | Imprimante centrale Rank  | Xerox 4850       | Ŧ                                          |
| Alimenter les destinataires         Chemin vers le fichier d'import * :         Choisir un fichier                                                                                                    | Alimenter les destinataires         Chemin vers le fichier d'import * :         Cheisir un fichier             Valider         × Fermer                                                                                                    | Nb total d'exemplaires * :   | 1                         |                  |                                            |
| Alimenter les destinataires Chemin vers le fichier d'import * : Choisir un fichier Par  Valider × Fermer                                                                                                    | Alimenter les destinataires Chemin vers le fichier d'import * : Choisir un fichier Par  Valider * Fermer                                                                                                    |                              |                           |                  |                                            |
| Chemin vers le fichier d'import * : Cholsir un fichier Parcel                                                                                                    | Chemin vers le fichier d'import * : Choisir un fichier Parce                                                                                                    | Alimenter les d              | lestinataires             |                  |                                            |
| 🖻 Valider 🛛 🗙 Fermer                                                                                                    | Valider × Fermer                                                                                                    | Chemin vers le               | e fichier d'import * : Ch | oisir un fichier |                                            |
| 6 Valider × Fermer                                                                                                    | Valider × Fermer                                                                                                    |                              |                           |                  |                                            |
| 🖲 Valider 🛛 🗙 Fermer                                                                                                    | ■ Valider × Fermer                                                                                                    |                              |                           |                  |                                            |
|                                                                                                    |                                                                                                    |                              |                           |                  | 🖬 Valider 🗙 Fermer                         |
|                                                                                                    |                                                                                                    |                              |                           |                  |                                            |
|                                                                                                    |                                                                                                    |                              |                           |                  |                                            |
|                                                                                                    | <u></u>                                                                                                    |                              |                           |                  |                                            |
|                                                                                                    |                                                                                                    |                              |                           |                  |                                            |

#### 7.2.2 Format du fichier attendu

- Fichier CSV (séparateur de champs = point-virgule)
- 1 ligne d'entête quelconque à 11 champs

#### • Structure à 10 champs avec les contraintes suivantes :

| colonne | Nom colonne         | Taille du champ | Obligatoire | Description                                                                                                    |
|---------|---------------------|-----------------|-------------|----------------------------------------------------------------------------------------------------|
| 1       | Entité géographique | 1               | Oui         | <ul> <li>Valeurs à saisir :</li> <li>R si le destinataire est<br/>chargé d'une Région</li> <li>D si le destinataire est<br/>chargé d'un<br/>Département</li> <li>C si le destinataire est<br/>chargé de la Corse</li> </ul> |
| 2       | Qualité             | 1 à 40 max      | Oui         |                                                                                                    |
| 3       | Nom                 | 0 à 77 max      | Non         |                                                                                                    |

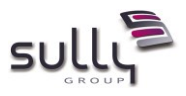

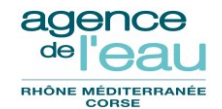

| 4  | Titre        | 0 à 77 max                        | Non |                                                                                                    |
|----|--------------|-----------------------------------|-----|----------------------------------------------------------------------------------------------------|
| 5  | Adresse 1    | 0 à 40 max                        | Non |                                                                                                    |
| 6  | Adresse 2    | 0 à 40 max                        | Non |                                                                                                    |
| 7  | Adresse 3    | 0 à 40 max                        | Non |                                                                                                    |
| 8  | Code postal  | 4 à 5 chiffres                    | Oui |                                                                                                    |
| 9  | Ville        | 1 à 33 max                        | Oui |                                                                                                    |
| 10 | Départements | 1 à 2 chiffres par<br>département | Oui | Liste de tous les départements<br>pour lesquels le destinataire<br>est concerné, <b>séparés par des<br/>virgules</b> |

#### Exemple :

EntiteGeo;Qualité;Nom;Titre;Adresse1;Adrese 2;Adresse 3;Code postal;Ville;Départements (séparés par ,)

D;Monsieur le Président;;Président du Conseil départemental de Haute Corse;;Hôtel du département;Rond-point du Maréchal Leclerc de Hautecloque;20405;BASTIA CEDEX 9;2a,2b

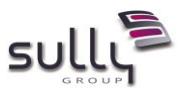

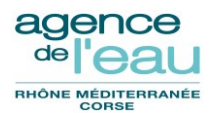

# 7.3 Fonctionnalité « Eligibilité solidarité rurale »

Une fonctionnalité d'administration GDAI (accessible via le menu REFERENTIEL) permet le chargement, via un fichier à importer, des communes éligibles pour la solidarité rurale.

#### 7.3.1 Ecran « Chargement Communes éligibles Solidarité rurale »

| hemin vers le fichier d'import * : | Choisir un fichier                                                               | Parcourir                                                                                                    |                                |
|------------------------------------|----------------------------------------------------------------------------------|----------------------------------------------------------------------------------------------------|--------------------------------|
|                                    | ② Choisir un fichier à télécharger ③ ○ ♥ ↓ Acseau → domntade.eaurmc.fr → aermc → |                                                                                                    | Rechercher dans : aerroc       |
|                                    | Organiser 🔻 Nouveau dossier                                                      |                                                                                                    | 8≕ ▼ 🗋 🔞                       |
|                                    |                                                                                  | Nom<br>AC<br>BSN<br>DDRI<br>DDRI<br>DLR<br>DLR<br>DLR<br>DLR<br>DLR<br>DR<br>DR<br>CHTP<br>SG<br>Applis<br>Associations<br>Chrono-Courrier<br>Echanges<br>Medias<br>Projets | Aucun aperçu n'est disponible. |
|                                    | Nom du fichier :                                                                 |                                                                                                    | Tous les fichiers (*,*)        |
| l                                  |                                                                                  |                                                                                                    |                                |
|                                    | 🖷 Vali                                                                           | der × Retour                                                                                                    |                                |

#### 7.3.2 Format du fichier attendu

Fichier CSV (séparateur de champs - point-virgule)

• 1 ligne d'entête quelconque à 6 champs

#### Structure à 6 champs avec les contraintes suivantes :

| colonne | Nom colonne                   | <del>Taille du champ</del>                   | <b>Obligatoire</b> | Description                                                            |
|---------|-------------------------------|----------------------------------------------|--------------------|------------------------------------------------------------------------|
| 1       | Numéro de département         | <del>0 à 2</del><br><del>caractères</del>    | Non                | Information utilisateur, non<br>récupérée et non utilisée dans<br>GDAI |
| 2       | Code district                 | <del>Chaîne</del><br><del>alphabétique</del> | Non                | Information utilisateur, non<br>récupérée et non utilisée dans<br>GDAI |
| 3       | Numéro INSEE de la<br>commune | <del>4 à 5 chiffres</del>                    | <del>Oui</del>     | Ajout du 0 à gauche pour<br>insertion dans GDAI si 4<br>chiffres       |
| 4       | Nom de la commune             | <del>Chaîne</del><br><del>alphabétique</del> | Non                | Information utilisateur, non<br>récupérée et non utilisée dans<br>GDAI |

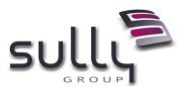

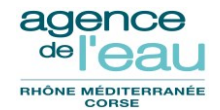

| 5            | Indicateur de solidarité<br>rurale | 3          | <del>Oui</del> | <del>Valeurs possibles :</del><br>● Oui<br>● Non |
|--------------|------------------------------------|------------|----------------|--------------------------------------------------|
| <del>6</del> | Année                              | 4 chiffres | <del>Oui</del> |                                                  |

Exemples :

NUM\_DEP;CODEDISTRICT;NUM\_COM;NOM\_COM;Solidarite\_rurale\_2009;Année

04;D;4233;VAUMEILH;Oui;2011

04;D;4235;VERDACHES;Oui;2009

04;D;4236;VERGONS;Non;2009

74;D;74002;ALBY-SUR-CHERAN;Oui;2009

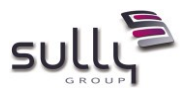

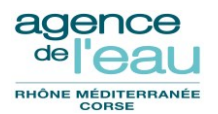

# 8. Les traitements « batchs »

Les "batchs" correspondent aux traitements qui ne peuvent pas être effectués immédiatement ; il s'agit de traitements asynchrones. Ils sont mémorisés avec un numéro unique et typés avec un code batch (exemple : code batch EDPLIQ) puis traités en différés, soit :

 de jour (à la demande de l'utilisateur) : dans ce cas, le traitement batch est effectué dès que possible après la mémorisation de la demande qui se concrétise par un message à l'utilisateur.

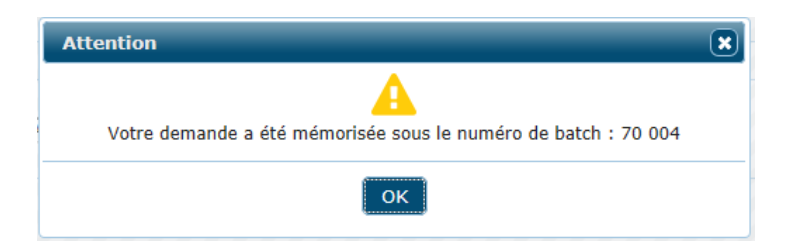

# La durée d'attente avant la prise en compte du batch est de 0 à quelques minutes (1 minute en moyenne).

• de nuit : dans ce cas, le traitement effectué dans la nuit correspond à une tâche ordonnancée, prévue pour se déclencher régulièrement à heure fixe. Les caractéristiques de fréquence restent paramétrables en exploitation.

## 8.1 Liste des batchs GDAI

Liste des batchs GDAI classés par ordre croissant du code batch :

| Code du<br>batch | Libellé du batch                                        | Туре              | Ordonnancé                      | Remarque                                                  |
|------------------|---------------------------------------------------------|-------------------|---------------------------------|-----------------------------------------------------------|
| BASLOT           | Bascule d'un lot de rapports                            | Jour              | A la demande                    | Dans la fiche "Lot de rapports"                           |
| СРР              | Edition certificats pour paiement                       | Jour              | A la demande                    | Via le sous-menu "Réimprimer<br>des CPP"                  |
|                  | ou <sub>ou</sub>                                        |                   |                                 |                                                           |
|                  |                                                         | Nuit              | Du mardi au samedi<br>vers 4h10 | Lancé par le batch RETSIR                                 |
| EDPLIQ           | Edition par lot des propositions de liquidation signées | Jour A la demande |                                 | Via le sous-menu "Imprimer par<br>lot des propositions"   |
|                  |                                                         | ou                | ou                              |                                                           |
|                  |                                                         | Nuit              | du lundi au vendredi<br>à 6h30  |                                                           |
| EMIMDT           | Emission des mandats vers GFD                           | Nuit              | du lundi au vendredi<br>à 22h15 |                                                           |
| EMIOR            | Emission des OR sur subventions vers GFR                | Nuit              | du lundi au vendredi<br>à 22h30 |                                                           |
| GARATT           | Préparation des DAS                                     | Jour              | A la demande                    | Dans la fiche "Lot de rapports",<br>bouton "Préparer DAS" |

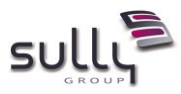

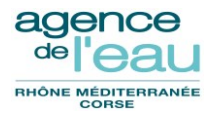

| GLINFO | Edition lettres<br>titulaires/bénéficiaires                  | Jour | A la demande                                                                  | Dans la fiche "Lot de rapports",<br>bouton "Imprimer / Lettre Type<br>Info"                                                                   |
|--------|--------------------------------------------------------------|------|-------------------------------------------------------------------------------|----------------------------------------------------------------------------------------------------|
| INFOMB | Edition des informations<br>membres CA, CB, préfets et CG    | Jour | A la demande                                                                  | Via le sous-menu "Information<br>des membres du CA, CB, Préfets<br>et CG"                                                                     |
| LOIPA  | Edition lettres individuelles OIPA                           | Jour | A la demande                                                                  | Dans la fiche "Rapport d'Aide",<br>bouton "Imprimer / Lettres<br>individuelles OIPA"                                                          |
| NODASF | Notification DAS - 1 génération<br>PDF                       | Jour | A la demande<br>Lancés                                                        | Dans la fiche "Lot de rapports",<br>bouton "Imprimer / Notification                                                                           |
| NODASI | Notification DAS - 2 impression                              | Jour | automatiquement en<br>séquence                                                | DAS                                                                                                    |
| NOPRGF | Prorogation CAF/DAS- 1<br>génération PDF                     | Jour | A la demande                                                                  | Via le sous-menu "Prorogation<br>des CAF et DAS" du menu                                                                                      |
| NOPRGI | Prorogation CAF/DAS - 2<br>impression                        | Jour | A la demande                                                                  | "Conventions – DAS"                                                                                                    |
| OPELOT | Edition des opérations rattachées<br>à un lot de prorogation | Jour | A la demande                                                                  | Dans la fiche "Lot de<br>prorogations", bouton<br>"Imprimer opérations<br>rattachées"                                                         |
| RAZTAB | Purge des tables de travail                                  | Nuit | Le samedi à 22h15                                                             |                                                                                                    |
| RCPFIC | Notification DAS - 3 fin du<br>traitement                    | Jour | Lancé<br>automatiquement<br>une fois que NODASF<br>est terminé sans<br>erreur | Permet la récupération des<br>fichiers de DAS et notification<br>DAS générés par BDOC et leur<br>stockage dans le serveur de<br>fichiers GDAI |
| RCPPRG | Prorogation CAF/DAS - 3 fin du<br>traitement                 | Jour | Lancé<br>automatiquement<br>une fois que NOPRGF<br>est terminé sans<br>erreur | Permet la récupération des<br>fichiers de prorogation générés<br>par BDOC et leur stockage dans<br>le serveur de fichiers GDAI                |
| RELANC | Edition lettres de relances                                  | Jour | A la demande                                                                  | Soit via le sous-menu "Lettres<br>de relance pour les<br>conventions"                                                                         |
|        |                                                              |      |                                                                               | soit via le sous-menu "Lettres<br>de relance pour opérations non<br>conventionnées"                                                           |
| RETSIR | Traitement du retour GFD pour mandats                        | Nuit | Du mardi au samedi<br>à 4h                                                    |                                                                                                    |
| RTSIOR | Traitement du retour GFR pour<br>OR subvention               | Nuit | Du mardi au samedi<br>à 4h15                                                  |                                                                                                    |
| SLDCVT | Solde des conventions                                        | Nuit | Du mardi au samedi<br>après RETSIR et<br>RTSIOR                               | Lancé automatiquement une<br>fois que RETSIR ou RTSIOR est<br>terminé sans erreur                                                             |
| SLDOPR | Solde des opérations                                         | Nuit | Du mardi au samedi<br>après RETSIR et<br>RTSIOR                               | Lancé automatiquement une<br>fois que RETSIR ou RTSIOR est<br>terminé sans erreur                                                             |
| SLDJUR | Solde juridique des conventions et opérations                | Nuit | Du mardi au samedi<br>à 5h                                                    |                                                                                                    |

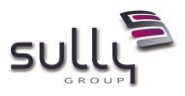

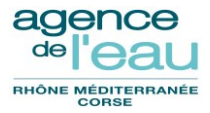

| ΤΟΙΡΑ | Edition tableau de synthèse OIPA | Jour | A la demande | Dans la fiche "Rapport d'Aide",<br>bouton "Imprimer / Synthèse |
|-------|----------------------------------|------|--------------|----------------------------------------------------------------|
|       |                                  |      |              | OIPA"                                                          |

Voir le paragraphe §8.4 pour des précisions sur les traitements batch de nuit.

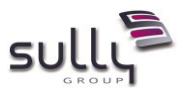

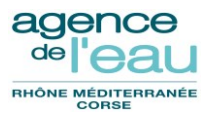

## 8.2 Ecrans de suivi des batchs

#### 8.2.1 Ecran liste des batchs

L'application GDAI permet de visualiser la liste des traitements batch :

- en attente de traitement
- en cours de traitement
- terminé
- terminé en erreur
- arrêté par le système

La liste des batch est accessible vie le menu UTILITAIRES et le sous-menu "Suivi des batchs". Par défaut tous les batchs de GDAI sont affichés et par date d'exécution décroissante, ceux en attente puis en cours de traitement positionnés en premier :

|                         |                       | GDAI Gesti                                      | on Des Ald      | es 150              |             |                         |                      |                 | 100                   |               |                     |                        | (                     | 8    |
|-------------------------|-----------------------|-------------------------------------------------|-----------------|---------------------|-------------|-------------------------|----------------------|-----------------|-----------------------|---------------|---------------------|------------------------|-----------------------|------|
| 🕅 INTE                  | RLOCUTEUR             | S CPA PRÉVISIONS DEMANDES D'AI                  | IDE OPÉRATIO    | ONS RAPPORTS        | D'AIDE      | DÉLIBÉRATIONS           | LOTS CONVENTIO       | NS-DAS LIQ      | UIDATIONS             | RÉFÉRENTIEL   | UTILITAIRES         |                        |                       |      |
| Suivi                   | des bato              | hs                                              |                 |                     |             |                         |                      |                 |                       |               |                     |                        |                       |      |
| = Ø                     |                       |                                                 |                 |                     |             |                         |                      |                 |                       |               |                     |                        |                       |      |
| Numéro                  | o de batch :          | Code du bat                                     | ch: (Tous)      |                     |             |                         | v                    |                 |                       |               |                     |                        |                       |      |
| Type d'                 | exécution :           | (Tous)  Code état :                             | (Tous)          |                     | Ŧ           |                         |                      |                 |                       |               |                     |                        |                       |      |
| Date de                 | e la demand           | e: jj/mm/aaaa au:                               | jj/mm/aa        | aa 📰                |             |                         |                      |                 |                       |               |                     |                        |                       |      |
| ြာ Red                  | hercher               |                                                 |                 |                     |             |                         |                      |                 |                       |               |                     |                        |                       |      |
| Afficher 2              | 0 🔻 résul             | tats                                            |                 |                     |             |                         |                      |                 |                       | Rec           | cherche :           |                        | O Ex                  | rcel |
| Numéro<br>de ≎<br>batch | Code<br>du ≎<br>batch | Nom du batch                                    | Etat            | ≎ Date de<br>demand | la ≎<br>e ≎ | Date début<br>exécution |                      | Nombre d'enregs | Nombre<br>d'erreurs ≎ | Utilisateur 🗘 | Imprimante 🗘        | Nbre<br>de ¢<br>copies | Type<br>destination ↔ | Exé  |
| <u>148329</u>           | EDPLIQ                | Edition par lot des propositions de liquidation | n signées Termi | né 11/01/2018 (     | 06:30:09    | 11/01/2018 06:30:       | 15 11/01/2018 06:30: | 19 0            |                       | BATCH GDAI    | SIE-REPRO1-<br>nuit | 1                      | imprimante            | Nuit |
| 148317                  | SLDJUR                | Solde juridique des conventions et opération    | is Term         | né 11/01/2018 (     | 05:00:00    | 11/01/2018 05:00:       | 15 11/01/2018 05:00: | 23 0            |                       | BATCH GDAI    |                     |                        |                       | Nuit |
| <u>148312</u>           | RTSIOR                | Traitement du retour GFR des OR subvention      | n Termi         | né 11/01/2018 (     | 04:15:00    | 11/01/2018 04:15:       | 15 11/01/2018 04:15: | 15 0            | 0                     | BATCH GDAI    |                     |                        |                       | Nuit |
| <u>148311</u>           | RETSIR                | Traitement du retour GFD des mandats            | Term            | né 11/01/2018 (     | 04:00:08    | 11/01/2018 04:00:       | 15 11/01/2018 04:00: | 15 0            | 0                     | BATCH GDAI    |                     |                        |                       | Nuit |
| 148297                  | EMIOR                 | Emission des OR sur subventions vers GFR        | Term            | né 10/01/2018       | 22:30:00    | 10/01/2018 22:30:       | 15 10/01/2018 22:30: | 15              |                       | BATCH GDAI    |                     |                        |                       | Nuit |
| 148296                  | EMIMDT                | Emission des mandats vers GFD                   | Term            | né 10/01/2018:      | 22:15:00    | 10/01/2018 22:15:       | 15 10/01/2018 22:15: | 16              |                       | BATCH GDAI    |                     |                        |                       | Nuit |
| 148282                  | EDPLIQ                | Edition par lot des propositions de liquidation | n signées Term  | né 10/01/2018 (     | 06:30:00    | 10/01/2018 06:30:       | 15 10/01/2018 06:30: | 22 1            |                       | BATCH GDAI    | SIE-REPRO1-<br>nuit | 1                      | imprimante            | Nuit |
| 148271                  | SLDJUR                | Solde juridique des conventions et opération    | is Term         | né 10/01/2018 (     | 05:00:00    | 10/01/2018 05:00:       | 15 10/01/2018 05:00: | 22 0            |                       | BATCH GDAI    |                     |                        |                       | Nuit |
| 148266                  | RTSIOR                | Traitement du retour GFR des OR subvention      | n Termi         | né 10/01/2018 (     | 04:15:00    | 10/01/2018 04:15:       | 15 10/01/2018 04:15: | 15 0            | 0                     | BATCH GDAI    |                     |                        |                       | Nuit |
| 148265                  | RETSIR                | Traitement du retour GFD des mandats            | Term            | né 10/01/2018 (     | 04:00:00    | 10/01/2018 04:00:       | 15 10/01/2018 04:00: | 15 0            | 0                     | BATCH GDAI    |                     |                        |                       | Nuit |
| 148251                  | EMIOR                 | Emission des OR sur subventions vers GFR        | lerm            | ne 09/01/2018;      | 22:30:00    | 09/01/2018 22:30:       | 15 09/01/2018 22:30: | 15              |                       | BATCH GDAI    |                     |                        |                       | Nuit |
| 148250                  | EMIMDI                | Emission des mandats vers GED                   | lerm            | ne 09/01/2018;      | 22:15:00    | 09/01/2018 22:15:       | 15 09/01/2018 22:15: | 18 1            |                       | BATCH GDAI    | CIE 050004          |                        |                       | Nuit |
| 148232                  | EDPLIQ                | Edition par lot des propositions de liquidation | n signées Term  | né 09/01/2018 (     | 06:30:00    | 09/01/2018 06:30:       | 15 09/01/2018 06:30: | 18 0            |                       | BATCH GDAI    | SIE-REPRO1-<br>nuit | 1                      | imprimante            | Nuit |
| 148221                  | SLDJUR                | Solde juridique des conventions et opération    | is Term         | né 09/01/2018 (     | 05:00:00    | 09/01/2018 05:00:       | 15 09/01/2018 05:00: | 23 284          |                       | BATCH GDAI    |                     |                        |                       | Nuit |
| 148216                  | RTSIOR                | Traitement du retour GFR des OR subvention      | n Term          | né 09/01/2018(      | 04:15:00    | 09/01/2018 04:15:       | 15 09/01/2018 04:15: | 15 0            | 0                     | BATCH GDAI    |                     |                        |                       | Nuit |
| 148215                  | RETSIR                | Traitement du retour GFD des mandats            | Term            | né 09/01/2018 (     | 04:00:00    | 09/01/2018 04:00:       | 15 09/01/2018 04:00: | 15 0            | 0                     | BATCH GDAI    |                     |                        |                       | Nuit |
| 148201                  | EMIOR                 | Emission des OK sur subventions vers GFR        | Term            | ne U8/U1/2018       | 22:30:00    | 08/01/2018 22:30:       | 15 08/01/2018 22:30: | 15              |                       | BATCH GDAI    |                     |                        |                       | Nuit |
| 148200                  | EMIMDT                | Emission des mandats vers GFD                   | Term            | ne 08/01/2018;      | 22:15:00    | 08/01/2018 22:15:       | 15 08/01/2018 22:15: | 16              |                       | BATCH GDAI    | CIE DEDDO1          |                        |                       | Nuit |
| <u>148181</u>           | EDPLIQ                | Edition par lot des propositions de liquidation | n signées Term  | né 08/01/2018 (     | 06:30:17    | 08/01/2018 06:31:       | 15 08/01/2018 06:31: | 18 0            |                       | BATCH GDAI    | nuit                | 1                      | imprimante            | Nuit |
| 148171                  | RAZTAB                | Purge des tables de travail                     | Term            | né 06/01/2018       | 22:15:00    | 06/01/2018 22:15:       | 15 06/01/2018 22:15: | 15              |                       | BATCH GDAI    |                     |                        |                       | Nuit |
| Résultats               | 1 à 20 sur 8          | 300 [468 éléments]                              |                 |                     |             |                         |                      |                 |                       | Premi         | er 🛛 < 🗌 1 🛛 2      | 3 4                    | 5 > Derni             | ier  |

(Exemple en environnement d'intégration)

La recherche peut être affinée en saisissant des critères, puis en cliquant sur le bouton « Rechercher ». La liste des batchs est paginée, triable et exportable sous Excel comme tout écran de type « Recherche / liste ». La liste est limitée à 500 lignes.

Pour chaque batch, les informations suivantes peuvent être renseignées :

• le numéro unique de batch

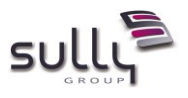

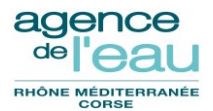

- le code du batch
- le nom du batch
- l'état actuel du batch
- la date de la demande
- la date de début de l'exécution
- la date de fin de l'exécution
- le nombre d'enregistrements traités. Ce champ peut être vide pour certains batchs.
- le nombre d'erreurs d'exécution
- l'utilisateur (nom et prénom). Dans le cas des traitements de nuit automatisés, l'utilisateur est "BATCH GDAI"
- le code imprimante dans le cas d'une impression (Exemple : le code DP4850 correspond à la XEROX)
- le nombre de copies (pour les éditions, correspond au nombre d'exemplaires)
- le type destination (valorisé à "imprimante", "fichier", "mixte", "email", "ftp" (utilisé pour la maintenance)
- le type d'exécution (Jour ou Nuit)
- le numéro de process (numéro de process Unix utilisé pour la maintenance)

Le lien hypertexte sur le numéro de batch permet d'accéder à l'écran de détail du batch. En particulier, lorsque le traitement batch est terminé, l'écran de détail fournit des informations plus détaillées sur le batch, ainsi que des avertissements et erreurs éventuelles.

#### 8.2.2 Ecran détail d'un batch

L'écran de détail d'un batch est utilisé principalement pour la maintenance de l'application, en cas d'erreurs bloquantes sur un batch.

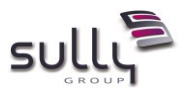

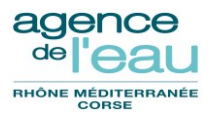

Une liste de messages est affichée pour détailler le succès ou l'échec du traitement batch. La liste des messages est paginée, triable et exportable sous Excel. Elle est limitée à 500 messages.

Chaque message a son libellé, est numéroté et typé soit :

- « **Information** » : le traitement s'est déroulé normalement, le traitement fournit des précisions à l'utilisateur
- « Avertissement » : le traitement s'est terminé mais une anomalie non bloquante a été détectée (Exemple : un mail n'a pas pu être envoyé à un agent)
- « Bloquant » : le traitement s'est terminé en erreur

| A                                                                                                    | GI                                                                                 | DAI Gestio                                               | n Des Aldes                                                                                            | 1262                                                     |                                                                       |                     |                                                   |              |             |             | 8                     |  |
|----------------------------------------------------------------------------------------------------|------------------------------------------------------------------------------------|----------------------------------------------------------|----------------------------------------------------------------------------------------------------|----------------------------------------------------------|-----------------------------------------------------------------------|---------------------|---------------------------------------------------|--------------|-------------|-------------|-----------------------|--|
| INTERLOCUTEURS                                                                                                    | CPA PRÉVISIONS                                                                     | DEMANDES D'AII                                           | DE OPÉRATIONS                                                                                          | RAPPORTS D'AIDE                                          | DÉLIBÉRATIONS                                                         | LOTS                | CONVENTIONS - DAS                                 | LIQUIDATIONS | RÉFÉRENTIEL | UTILITAIRES |                       |  |
| Détail du batch                                                                                                    |                                                                                    |                                                          |                                                                                                    |                                                          |                                                                       |                     |                                                   |              |             |             |                       |  |
| Numéro de batch :<br>Nom du batch :<br>Date de la demande :<br>Nombre d'enregs :<br>Nombre d'erreurs :<br>Type impression : | 146854<br>Edition lettres titulaires<br>30/11/2017 16:18:14<br>4                   | Cod<br>s/bénéficiaires Typ<br>Date<br>Cod<br>Nbre<br>Imp | e de l'application :<br>e d'exécution :<br>e début exécution<br>e état :<br>e de copies :<br>rimante : | GDA<br>J<br>30/11/2017 16:18:1<br>Terminé en erreur<br>1 | Code du batch :<br>Utilisateur :<br>15 Date fin exécutio<br>Process : | GL<br>00<br>on: 30, | INFO<br>838 - COMMINGES MURI<br>/11/2017 16:18:35 | ELLE         |             |             |                       |  |
| Messages                                                                                                    |                                                                                    |                                                          |                                                                                                    |                                                          |                                                                       |                     |                                                   |              |             |             |                       |  |
| Afficher 20 🕶 résultats                                                                                                    |                                                                                    |                                                          |                                                                                                    |                                                          |                                                                       |                     |                                                   | Excel        |             |             |                       |  |
| Numéro 🗘                                                                                                    | Libellé                                                                            |                                                          |                                                                                                    |                                                          |                                                                       |                     |                                                   |              | \$          | Туре        | \$                    |  |
| 1                                                                                                    | La construction du fichier BDOC_GDAI_GLINFO-2017_11_30_16_18_15.xml a échoué.      |                                                          |                                                                                                    |                                                          |                                                                       |                     |                                                   | Bloquant     |             |             |                       |  |
| 2                                                                                                    | Une erreur grave a été rencontrée pendant le traitement.                           |                                                          |                                                                                                    |                                                          |                                                                       |                     |                                                   | Bloquant     |             |             |                       |  |
| 3                                                                                                    | Unable to find fr.eau.rmc.gda.model.ouvrage.Ouvrage with id 0966153001             |                                                          |                                                                                                    |                                                          |                                                                       |                     |                                                   | Bloquant     |             |             |                       |  |
| 4                                                                                                    | Le batch [codapp=GDA,codbatch=GLINFO,numjob=146854] s'est terminé avec des erreurs |                                                          |                                                                                                    |                                                          |                                                                       |                     |                                                   | Bloquant     |             |             |                       |  |
| Résultats 1 à 4 sur 4                                                                                                    |                                                                                    |                                                          |                                                                                                    |                                                          |                                                                       |                     |                                                   |              |             | Premie      | r   <   1   > Dernier |  |

\* Retour

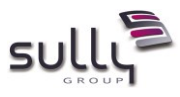

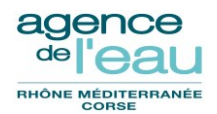

## 8.3 Gestion des batchs dans GDAI

- Les batchs à traiter, c'est-à-dire ceux à l'état "En attente de traitement" sont exécutés dans l'ordre de leur demande.
- Si un batch reste bloqué pour différentes raisons (techniques, ...) à l'état "En cours de traitement", il sera automatiquement arrêté par l'application au bout de 60 minutes.

Cette durée de 60 minutes reste paramétrable en exploitation.

• Les batchs ont une durée de rétention de 90 jours. Ils peuvent être consultés par conséquent dans les écrans de suivi des batchs, jusqu'au 90<sup>ième</sup> jour après leur date de demande. Ils sont ensuite automatiquement purgés de la liste des batchs.

Cette rétention de 90 jours reste paramétrable en exploitation.

## 8.4 Les batchs de nuit dans GDAI

Les batchs de nuit dans GDAI sont programmés en exploitation pour être exécutés certains jours à certaines heures fixes :

| Code du<br>batch | Libellé du batch                                           | Туре | Ordonnancé                      | Remarque                                                   |
|------------------|------------------------------------------------------------|------|---------------------------------|------------------------------------------------------------|
| СРР              | Edition certificats pour paiement                          | Nuit | Du mardi au samedi<br>vers 4h05 | Lancé par le batch RETSIR                                  |
| EDPLIQ           | Edition par lot des propositions<br>de liquidation signées | Nuit | du lundi au vendredi<br>à 6h30  | L'imprimante est paramétrée<br>avec le code DP4850 (XEROX) |
| EMIDV            | Emission des DV vers GFD                                   | Nuit | du lundi au vendredi<br>à 22h15 |                                                            |
| EMIMDT           | Emission des DP vers GFD                                   | Nuit | du lundi au vendredi<br>à 22h15 |                                                            |
| EMIOR            | Emission des titres vers GFR                               | Nuit | du lundi au vendredi<br>à 22h30 |                                                            |
| RAZTAB           | Purge des tables de travail                                | Nuit | Le samedi à 22h15               |                                                            |
| RETSIR           | Traitement du retour GFD pour<br>les DV et DP              | Nuit | Du mardi au samedi<br>à 4h      |                                                            |
| RTSIOR           | Traitement du retour GFR pour<br>OR subvention             | Nuit | Du mardi au samedi<br>à 4h15    |                                                            |
| SLDCVT           | Solde des conventions                                      | Nuit | Du mardi au samedi              | Lancé après RETSIR et RTSIOR                               |
| SLDOPR           | Solde des opérations                                       | Nuit | Du mardi au samedi              | Lancé après RETSIR et RTSIOR                               |

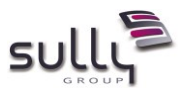

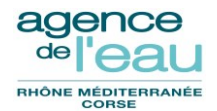

| SLDJUR | Solde juridique des conventions |      | Du mardi au samedi |  |
|--------|---------------------------------|------|--------------------|--|
|        | et opérations                   | Nuit | à 5h               |  |

#### 8.4.1 Le batch EDPLIQ : Edition par lot des propositions de liquidation

Ce batch permet l'édition en masse, journalière, des propositions de liquidation signées (à l'état P120-Signée) qui n'ont pas encore été éditées le jour ouvré précédent.

Après impression automatique des propositions de liquidation, la date d'édition est mémorisée sur chaque proposition de liquidation.

L'impression est paramétrée en exploitation pour être envoyée sur l'imprimante XEROX (DP4850).

Une fiche de proposition de réduction d'une convention peut également être imprimée, pour une proposition de solde de convention si le montant total des aides est strictement inférieur au montant conventionné validé.

#### 8.4.2 Le batch EMIMDT : Emission des Demandes de Paiement vers GFD puis la comptabilité

L'émission des Demandes de Paiement vers la comptabilité est un traitement lancé systématiquement toutes les nuits.

Ce traitement prend en charge la génération d'enregistrements dans un fichier d'interface comptable des Demandes de Paiement à destination de l'application **GFD**, et ne tient donc compte que des liquidations de type «Demande de Paiement ».

Les Demandes de Paiement sont ensuite transmises à **la comptabilité** par l'application GFD.

Après émission des Demandes de Paiement vers à **la comptabilité**, les liquidations concernées passent à l'état L115- Transmis GF effectué.

#### 8.4.3 Le batch EMIDV : Emission des Demandes de Versement vers GFD puis la comptabilité

L'émission des mandats vers la comptabilité est un traitement lancé systématiquement toutes les nuits.

Ce traitement prend en charge la génération d'enregistrements dans un fichier d'interface comptable des demandes de versement à destination de l'application **GFD**, et ne tient donc compte que des liquidations de type « Demande de Versement ».

Les Demandes de Versement sont ensuite transmis à **la comptabilité** par l'application de gestion des dépenses GFD. Le compte comptable sera attribué par l'application GFD.

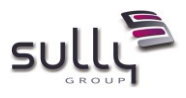

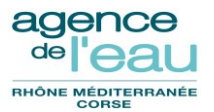

Après émission des Demandes de Versement vers **la comptabilité**, les liquidations concernées passent à l'état L115- Transmis GF effectué.

# 8.4.4 Le batch EMIOR : Emission des titres sur subvention et titres hors budget vers la comptabilité

L'émission des titres sur subvention et titres hors budget vers la comptabilité est un traitement lancé systématiquement toutes les nuits.

Ce traitement prend en charge la génération d'enregistrements dans un fichier d'interface comptable des titres sur subvention et titres hors budget à destination de l'application **GFR** qui sera ensuite transmis à la comptabilité, et ne tient donc compte que des liquidations de type sur subvention et titres hors budget et à l'état « L110 – Transmis siège ». Les informations comptables des OR sur avance sont saisies directement dans les écrans de GDAI puis RGA.

Après émission des sur subvention et titres hors budget vers la comptabilité, les liquidations concernées passent à l'état L115- Transmis GF effectué.

#### 8.4.5 Le batch RAZTAB : Purge des tables de travail

Il s'agit d'un traitement « technique » et non fonctionnel, de purge des tables de travail de la base de données GDAI. Il est paramétré pour s'exécuter une fois par semaine.

# 8.4.6 Le batch RETSIR : Traitement du retour de la comptabilité pour les Demandes de Paiement et Demandes de Versement

Les liquidations de type Demande de Paiement et Demande de Versement qui ont été transmises au logiciel comptable ont donné lieu soit à la création de pièces comptables puis l'acceptation ou le rejet par la comptabilité. Ce batch permet donc de traiter chaque nuit les informations comptables de prise en compte des Demandes de Paiement et Demandes de Versement en provenance de la comptabilité via l'application **GFD**.

Ce traitement entraîne la mise à jour des liquidations qui passent selon les cas à l'état L130 - Liquidation effectuée, ou L140 - PEC AC ou L150 - Rejetée AC.

Ce batch lance aussi :

 le batch "SLDCVT" qui met à jour les conventions avec proposition de solde (donc à l'état C170) qui passent selon les cas dans le cas d'une prise en charge, à l'état C180 - Soldée en paiement ou C190 – Soldée, ou les conventions qui reviennent à leur état précédent C150 – Transmis siège ou C160 – 1<sup>er</sup> versement.

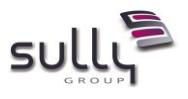

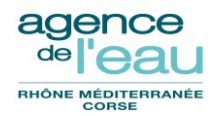

- le batch "SLDOPR" qui met à jour les opérations avec proposition de solde (donc à l'état O160) qui passent selon les cas dans le cas d'une prise en charge, à l'état O170 Soldée ou à l'état O140 Partiellement conventionnée dans le cas d'une « réduction CAF », ou les opérations qui reviennent à leur état précédent O150 Conventionnée ou O120 Notifiée ou O110 Basculée.
- le batch "CPP" dans le cas où au moins une Demande de Paiement ou Demande de Versement a été émise (créée) en comptabilité, mais pas encore prise en charge ou rejetée.

# 8.4.7 Le batch RTSIOR : Traitement du retour des titres (TIT de type subvention) et titres hors budget en provenance de la comptabilité

Les liquidations de type titre sur subvention et titre hors budget qui ont été transmises au logiciel comptable ont donné lieu soit à la création de pièces comptables puis l'acceptation ou le rejet par la comptabilité. Ces mouvements comptables sont pris en compte par GDAI lors du traitement du fichier comptable de retour des titres. Ce batch permet donc de traiter chaque nuit les informations comptables de prise en compte des **titres (TIT de type subvention) et titres hors budget** en provenance de **la comptabilité via** l'application **GFR**.

Ce traitement entraîne la mise à jour des liquidations qui passent selon les cas à l'état L130 - Liquidation effectuée, ou L140 - PEC AC ou L150 - Rejetée AC.

Ce batch lance aussi :

- le batch "SLDCVT" qui met à jour les conventions avec proposition de solde (donc à l'état C170) qui passent selon les cas dans le cas d'une prise en charge, à l'état C180 - Soldée en paiement ou C190 – Soldée, ou les conventions qui reviennent à leur état précédent C150 – Transmis siège ou C160 – 1<sup>er</sup> versement.
- le batch "SLDOPR" qui met à jour les opérations avec proposition de solde (donc à l'état O160) qui passent selon les cas dans le cas d'une prise en charge, à l'état O170 Soldée ou à l'état O140 Partiellement conventionnée dans le cas d'une « réduction CAF », ou les opérations qui reviennent à leur état précédent O150 Conventionnée ou O120 Notifiée ou O110 Basculée.

#### 8.4.8 Le batch SLDJUR : Solde juridique des conventions et opérations

Ce batch permet de solder juridiquement les opérations et conventions dans GDAI (Passage à l'état O180 des opérations et à l'état C195 pour les conventions).

Une convention est soldée juridique si toutes ses opérations rattachées le sont.

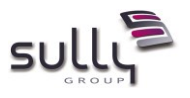

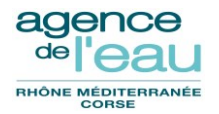

Les opérations concernant des subventions sont soldées juridiques, 4 ans après leur solde, si elles n'ont pas fait l'objet d'un contrôle de second niveau, et pour une OGPA si toutes ses OIPA sont soldées juridiques. Pour des opérations concernant des avances ou à la fois des avances et des subventions, le solde juridique ne peut être effectif que lorsque toutes les avances concernées sont amorties et que leur date de solde est dépassée d'au moins 4 ans. Ce délai de 4 ans reste administrable dans l'application <u>par programme</u> <u>d'intervention</u>, dans la liste des paramètres généraux (type paramètre = DELAI, code du paramètre = DSJUR) :

| Liste des paramètres généraux |                          |                        |                    |                                                              |                |          |         |        |                    |         |           |   |
|-------------------------------|--------------------------|------------------------|--------------------|--------------------------------------------------------------|----------------|----------|---------|--------|--------------------|---------|-----------|---|
| e 🧈                           |                          |                        |                    |                                                              |                |          |         |        |                    |         |           |   |
| Type paramé                   | Type paramètre : DELAI v |                        |                    |                                                              |                |          |         |        |                    |         |           |   |
| The parameter                 |                          |                        |                    |                                                              |                |          |         |        |                    |         |           |   |
|                               |                          |                        |                    |                                                              |                |          |         |        |                    |         |           |   |
| Libellé long :                |                          |                        |                    |                                                              |                |          |         |        |                    |         |           |   |
| ρ Rechercher                  |                          |                        |                    |                                                              |                |          |         |        |                    |         |           |   |
| Afficher 20 🔻 résultats       |                          |                        |                    |                                                              |                |          |         |        |                    |         |           |   |
| N° du<br>paramètre ≎          | Type de<br>paramètre 🗘   | Code du<br>paramètre * | Libellé<br>court ≎ | Libellé long                                                 | ≎ Délégation ≎ | Seuil \$ | Durée ᅌ | Flag 💠 | Prog.<br>Interv. ≎ | Actif 💲 | Signature | ٥ |
| 239                           | DELAI                    | DASAP                  | RELSANSVER         | Relance DAS sans versement (en mois aprés date DAS)          |                |          | 12      | N      |                    | Oui     |           |   |
| <u>291</u>                    | DELAI                    | DASAP                  | RELSANSVER         | Relance DAS sans versement (en mois aprés date DAS)          | 40             |          | 12      |        |                    | Oui     |           |   |
| 292                           | DELAI                    | DASAP                  | RELSANSVER         | Relance DAS sans versement (en mois aprés date DAS)          | 41             |          | 18      |        |                    | Oui     |           |   |
| 293                           | DELAI                    | DASAP                  | RELSANSVER         | Relance DAS sans versement (en mois aprés date DAS)          | 42             |          | 12      |        |                    | Oui     |           |   |
| 294                           | DELAI                    | DASAP                  | RELSANSVER         | Relance DAS sans versement (en mois aprés date DAS)          | 43             |          | 12      |        |                    | Oui     |           |   |
| 295                           | DELAI                    | DASAP                  | RELSANSVER         | Relance DAS sans versement (en mois aprés date DAS)          | 44             |          | 12      |        |                    | Oui     |           |   |
| 238                           | DELAI                    | DASAS                  | RELNONSOLD         | Mise en demeure DAS non soldées (en mois avant date limite)  |                |          | 4       | N      |                    | Oui     |           |   |
| 286                           | DELAI                    | DASAS                  | RELNONSOLD         | Mise en demeure DAS non soldées (en mois avant date limite)  | 40             |          | 4       |        |                    | Oui     |           |   |
| 287                           | DELAI                    | DASAS                  | RELNONSOLD         | Mise en demeure DAS non soldées (en mois avant date limite)  | 41             |          | 4       |        |                    | Oui     |           |   |
| 288                           | DELAI                    | DASAS                  | RELNONSOLD         | Mise en demeure DAS non soldées (en mois avant date limite)  | 42             |          | 4       |        |                    | Oui     |           |   |
| 289                           | DELAI                    | DASAS                  | RELNONSOLD         | Mise en demeure DAS non soldées (en mois avant date limite)  | 43             |          | 4       |        |                    | Oui     |           |   |
| 290                           | DELAI                    | DASAS                  | RELNONSOLD         | Mise en demeure DAS non soldées (en mois avant date limite)  | 44             |          | 4       |        |                    | Oui     |           |   |
| 187                           | DELAI                    | DCDPH                  | DélaiDPHPA         | Délai d'exécution CAF hors PA avec DP (31/12/N + x années)   |                |          | 4       | N      | 10                 | Oui     |           |   |
| 186                           | DELAI                    | DCHDP                  | DélaiHDPPA         | Délai exécution CAF hors PA/hors DP (date CAF + x années)    |                |          | 4       |        | 10                 | Oui     |           |   |
| 188                           | DELAI                    | DCOGP                  | Délai OGPA         | Délai d'exécution CAF Programme annuel (date caf + x années) |                |          | 4       | N      | 10                 | Oui     |           |   |
| 236                           | DELAI                    | DCVPA                  | Délai PA           | Délai d'exécution CAF Programme annuel (31/12/N+x années)    |                |          | 4       | N      | 09                 | Oui     |           |   |
| 723                           | DELAI                    | DSJUR                  | Solde jur          | Délai solde juridique d'une opération (dateSolde+x années)   |                |          | 4       |        | 10                 | Oui     |           |   |
| 124                           | DELAI                    | EXCON                  | Délai conv         | Délai exécution des CAF hors Prog. an. (date CAF + x années) |                |          | 3       |        | 09                 | Oui     |           |   |
| 121                           | DELAI                    | RNSLD                  | RELNONSOLD         | Mise en demeure CAF non soldées (en mois avant date limite)  |                |          | 4       |        |                    | Oui     |           |   |
| 256                           | DELAI                    | RNSLD                  | RELNONSOLD         | Mise en demeure CAF non soldées (en mois avant date limite)  | 40             |          | 4       |        |                    | Oui     |           |   |
| Résultats 1 à 2               | 0 sur 54                 |                        |                    |                                                              |                |          |         |        | <   1              | 2 3 >   | Dernier   |   |